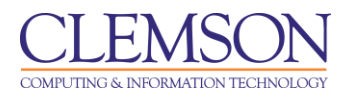

# Grading Group Assignments

#### Intermediate

| Grading a Group Assignment with Single Attempt    | 1  |
|---------------------------------------------------|----|
| Grading a Group Assignment with Multiple Attempts | 4  |
| Downloading Multiple Group Assignments            | 7  |
| Edit a specific User Attempt                      | 9  |
| Reverting an Individual Grade to a Group Grade    | 12 |
| Clearing All Attempts for a specific Group Member | 14 |
| Clear Attempts for All Users for an Assignment    | 17 |

After receiving and reviewing submissions from Group Assignments, Instructors can grade and offer comments on the submissions. The grade and comments are then returned to the entire Group.

Grades for Assignments are entered in the corresponding Column and row in the Grade Center or from the Grade Detail page.

#### Grading a Group Assignment with Single Attempt

To grade a Group Assignment:

1. From the **Control Panel**, click the chevron to expand **Grade Center**.

|                                                |                                              |                                                 |                                                  |                                |                          |                             |                     |                            |                  | _ |
|------------------------------------------------|----------------------------------------------|-------------------------------------------------|--------------------------------------------------|--------------------------------|--------------------------|-----------------------------|---------------------|----------------------------|------------------|---|
|                                                |                                              |                                                 |                                                  |                                |                          |                             |                     | 💄 Jess                     | ie Buckley 🧧 🔻 🚽 |   |
| MyCLEmson Courses                              | Workgroups                                   | Content Collection                              | Employees                                        | Students CI                    | emson Resources          | Portal Admin                |                     |                            |                  |   |
| buckle8-nutrition101 buckle8-nutr              | rition101 🔯 Grade C                          | enter                                           |                                                  |                                |                          |                             |                     | Edit Mod                   | le is: ON 📝 ?    | ^ |
| buckle8-nutrition101     buckle8-nutrition101) | Grade                                        | e Center : Fu                                   | II Grade Ce                                      | enter 🗵                        | on the Grade Details     | name accessed by selecti    | on the table cell f | or the grade. When scree   | n reader         |   |
| Home Page                                      | mode is off, grades<br>keys or the tab key t | can be typed directly<br>o navigate through the | into the cells on th<br>e Grade Center. <u>M</u> | e Grade Center pag<br>ore Help | e. To enter a grade: cli | ck the cell, type the grade | alue, and press     | the Enter key to submit. I | Jse the arrow    |   |
| Discussions                                    | Create Column                                | Create Calcula                                  | ıted Column ⊗                                    | Manage ≽                       | Reports ≽                |                             |                     | Filter V                   | Vork Offline 🤟   |   |
| Groups 🛛                                       |                                              |                                                 |                                                  |                                |                          |                             |                     |                            |                  |   |
| Tools 🔤 <                                      | → Move To Top                                | Email 📎                                         |                                                  |                                |                          | Sort C                      | olumns By: Layo     | out Position 🛞 Order: 👔    | Ascending 😒      |   |
| Help 📓                                         | Grade Information B                          | ar                                              |                                                  |                                |                          |                             |                     | Last Saved:July 2          | 4, 2013 12:50 PM |   |
|                                                | Last Name                                    |                                                 |                                                  | tal 🗵 🖉 Total                  |                          | 🛛 Group Project 1 🖻         | Assignment 1        |                            |                  | E |
| COURSE MANAGEMENT                              | Trainer01                                    | Trainer01                                       |                                                  | 87.50                          |                          |                             | 87.50               |                            |                  |   |
|                                                | Trainer02                                    | Trainer02                                       |                                                  |                                |                          | 0                           | 9                   |                            |                  |   |
| Control Panel                                  | Trainer04                                    | Trainer04                                       |                                                  |                                |                          |                             |                     |                            |                  |   |
| Course Tools                                   | Selected Rows: 0                             |                                                 | •                                                |                                |                          | -                           | III                 | •                          |                  |   |
| Evaluation                                     | Move To Top                                  | Email 📎                                         |                                                  |                                |                          |                             |                     |                            | Icon Legend      |   |
| Grade Center »                                 |                                              |                                                 |                                                  |                                |                          |                             |                     | Edit E                     | lows Displayed   |   |
| Needs Grading                                  |                                              |                                                 |                                                  |                                |                          |                             |                     |                            |                  |   |
| Full Grade Center                              |                                              |                                                 |                                                  |                                |                          |                             |                     |                            |                  |   |
| Tests                                          |                                              |                                                 |                                                  |                                |                          |                             |                     |                            |                  |   |
| ∀ Users and Groups                             |                                              |                                                 |                                                  |                                |                          |                             |                     |                            |                  |   |
| Customization                                  |                                              |                                                 |                                                  |                                |                          |                             |                     |                            |                  |   |
| https://bb.clemson.edu/webapps/porta           | I/frameset.jsp?tab_tab_                      | group_id=_2_1                                   |                                                  |                                |                          |                             |                     |                            |                  | - |

2. Click Full Grade Center.

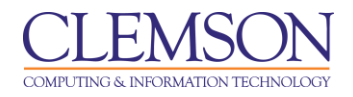

3. Then in the Group Assignment column, click the chevron next to the exclamation point to view the options for the submitted assignment.

| CLEMS                                                                                                    | <u>N</u>                                                                                    |                                                         |                                                                                                    |                                                                                                    |                                                                       |                                                                         |                                             |                                                                        | st 🚨                                                        | ssie Buckley                                 | 4 - 2 |
|----------------------------------------------------------------------------------------------------|---------------------------------------------------------------------------------------------|---------------------------------------------------------|----------------------------------------------------------------------------------------------------|----------------------------------------------------------------------------------------------------|-----------------------------------------------------------------------|-------------------------------------------------------------------------|---------------------------------------------|------------------------------------------------------------------------|-------------------------------------------------------------|----------------------------------------------|-------|
| MyCLEmson                                                                                                    | Courses                                                                                     | Workgroups                                              | Content Collection                                                                                                    | Employees                                                                                                | Students                                                              | Clemson Resources                                                       | Portal Admin                                |                                                                        |                                                             |                                              |       |
| buckle8-nutrition10                                                                                                    | l buckle8-nutr                                                                              | ition101 🔯 Grad                                         | le Center                                                                                                    |                                                                                                    |                                                                       |                                                                         |                                             |                                                                        | Edit N                                                      | lode is: ON                                  |       |
| buckle8-nutrition1     (buckle8-nutrition1     (buckle8-nutrition1     Home Page     Information     Content     Discussions              |                                                                                             | When screen re<br>mode is off, gra<br>keys or the tab i | ade Center : Fu<br>ader mode is on the tabl<br>des can be typed directly<br>key to navigate through th<br>mn Create Calcula | II Grade Ce<br>e is static, and gra<br>into the cells on th<br>e Grade Center. <u>M</u><br>tted Column 😵 | enter S<br>Ides may be eni<br>le Grade Center<br>ore Help<br>Manage S | tered on the Grade Details<br>r page. To enter a grade: cl<br>Reports X | page, accessed by<br>ick the cell, type the | selecting the table cell<br>grade value, and press                     | for the grade. When scr<br>the Enter key to submi<br>Filter | een reader<br>L Use the arro<br>Work Offline | ~     |
| Groups<br>Tools<br>Help<br>Textbooks                                                                                                    | 5<br>5<br>5<br>5<br>5<br>5<br>5<br>5<br>5<br>5<br>5<br>5<br>5<br>5<br>5<br>5<br>5<br>5<br>5 | Move To<br>Grade Informati                              | Top Email 📎<br>on Bar<br>🛛 First Name                                                                                       | Weighted To                                                                                              | otal 🗵 📀 Tota                                                         | I Final Exam                                                            | Sroup Proje                                 | So Jumns By: Lay                                                       | yout Position Order:<br>Last Saved:Jul                      | ▲ Ascending<br>y 24, 2013 12:50              | PM E  |
| COURSE MANAG<br>* Control Panel<br>Content Collection<br>© Course Tools<br>Evaluation                                                     | EMENT                                                                                       | Trainer01 Trainer02 Trainer04 Selected Rows: Move To    | Trainer01<br>Trainer02<br>Trainer04<br>0<br>Top Email 🖉                                                                     |                                                                                                    | 87.50<br>                                                             | <br><br>                                                                | [<br>]<br>                                  | 87.50     View Grade De     Exempt Grade     Group Attempt     7/24/13 | etails<br>Group 1                                           | ►<br>Icon Lege                               | nd    |
| Grade Center<br>Needs Grading<br>Ful Grade Center<br>Assignments<br>Tests<br>Users and Groups<br>Customization<br>https://bb.clemson.edu/ | vebapps/grade                                                                               | :book/do/instructo                                      | r/enterGradeCenter?cour:                                                                                                    | se_id=_84548_1&ccv                                                                                       | id=fullGC#cont                                                        | extMenu                                                                 |                                             |                                                                        | Edi                                                         | t Rows Displa                                | yed . |

4. Select an attempt to grade. The Grade Group Attempt page is displayed.

|                                                            |                          |                                                                         |                                                                                                    |                                                                                 |                                                              |                                                                                                    |                                                                           |                                                                             |                                                                    | 💄 Jessie Buckley                                                   | 5 🔻     | -21 |
|------------------------------------------------------------|--------------------------|-------------------------------------------------------------------------|----------------------------------------------------------------------------------------------------|---------------------------------------------------------------------------------|--------------------------------------------------------------|----------------------------------------------------------------------------------------------------|---------------------------------------------------------------------------|-----------------------------------------------------------------------------|--------------------------------------------------------------------|--------------------------------------------------------------------|---------|-----|
| MyCLEmson                                                  | Courses                  | Workgroups                                                              | Content Collection                                                                                                    | Employees                                                                       | Students                                                     | Clemson Resources                                                                                                    | Portal Admin                                                              |                                                                             |                                                                    |                                                                    |         |     |
| buckle8-nutrition101                                       | buckle8-nutr             | ition101 💟 Grad                                                         | de Center > Grade Group /                                                                                                  | Attempt: Group Pr                                                               | oject 1                                                      |                                                                                                    |                                                                           |                                                                             |                                                                    | Edit Mode is: ON                                                   | ?       | •   |
| * buckle8-nutrition10<br>(buckle8-nutrition11              | <b>38</b><br>)1 *<br>01) | Gra                                                                     | ade Group Atte                                                                                                    | mpt: Grou                                                                       | p Project                                                    | 1                                                                                                    |                                                                           |                                                                             |                                                                    |                                                                    |         |     |
| Home Page<br>Information III<br>Content                    | 8                        | In the Grade Cu<br>through or grac<br>a test have bee<br>Names to displ | urrent Attempt section, a<br>de the attempts in the que<br>en allowed, a Student's gr<br>lay user information. <u>More</u> | ssign a grade and<br>ue one at a time. I<br>ade is not release<br><u>a Help</u> | t feedback for th<br>If no grade is as<br>d until all of the | e current assignment att<br>signed for the attempt, c<br>attempts have beeen gra                                                                                                    | empt. When availab<br>icking Save and Ne<br>aded. Click Hide Use          | le, click Save and Nex<br>xt will not change the :<br>r Names to grade atte | t or use the arrow b<br>status of the attemp<br>mpts anonymously   | uttons to navigate<br>t. If multiple attempt<br>t. Click Show User | ts for  | Ш   |
| Discussions<br>Groups                                      | 8                        |                                                                         |                                                                                                    |                                                                                 |                                                              |                                                                                                    |                                                                           |                                                                             | Jump to.                                                           | Hide User Na                                                       | ames    |     |
| Tools<br>Help                                              |                          | Group Nam                                                               | ne: Group 2 (Attempt                                                                                                    | : 1 of 1) 🚺 Vie                                                                 | ew: Full Grad                                                | le Center Delete                                                                                                    | Save as Draft                                                             | Exit Save and E                                                             | xit Save and I                                                     | lext < 2 of 3                                                      | $\geq$  |     |
| Textbooks                                                  |                          | × <u>Assignn</u>                                                        | nent Information                                                                                                    |                                                                                 |                                                              |                                                                                                    |                                                                           |                                                                             |                                                                    |                                                                    |         |     |
| COURSE MANAG                                               | EMENT                    | 1.                                                                      | Submis                                                                                                    | sion History                                                                    | 1                                                            |                                                                                                    |                                                                           |                                                                             |                                                                    |                                                                    |         |     |
| * Control Panel<br>Content Collection                      | *                        | Attempt                                                                 | #1 ( You are reviewing th                                                                                                  | is attempt )                                                                    |                                                              | 5                                                                                                    |                                                                           |                                                                             |                                                                    |                                                                    |         |     |
| ✓ Course Tools<br>Evaluation                               | ×                        |                                                                         |                                                                                                    |                                                                                 |                                                              |                                                                                                    |                                                                           |                                                                             |                                                                    |                                                                    |         |     |
| Grade Center                                               | »                        | 2. Rev                                                                  | view Current Atte                                                                                                    | mpt                                                                             |                                                              |                                                                                                    |                                                                           |                                                                             |                                                                    |                                                                    |         |     |
| Needs Grading<br>Full Grade Center<br>Assignments<br>Tests |                          | Submiss                                                                 | sion                                                                                                    | Our group worked<br>of each member's<br>ways to include n                       | d together to tra<br>s exercise habti<br>nore of the vitan   | ck each member's nutritions and took this into account of the individuation or mineral the individuation of the individuation of the indination of the individuation of the indination of the individu | on habits and record<br>unt in their overall ca<br>val was deficient in a | l any vitamin or minera<br>lorie needs. We mad<br>ind worked together to    | al deficiencies in the<br>e suggestions to ea<br>implement exercis | eir diet. We kept trac<br>ach other of practicle<br>e plans.       | ck<br>e |     |
| × Users and Groups                                         |                          | Attached                                                                | Files                                                                                                    | Nutr Project BB.d                                                               | ocx 🔶                                                        | -6                                                                                                    |                                                                           |                                                                             |                                                                    |                                                                    |         |     |
| Customization                                              | ×                        | Commer                                                                  | nts                                                                                                    |                                                                                 |                                                              | -                                                                                                    |                                                                           |                                                                             |                                                                    |                                                                    |         |     |
| Packages and Utilities                                     | ; »                      |                                                                         |                                                                                                    |                                                                                 |                                                              |                                                                                                    |                                                                           |                                                                             |                                                                    |                                                                    |         | - 1 |

- 5. In the **Submission History** area, you can see which attempt you are currently viewing.
- 6. In the **Review Current Attempt** area, click the links for the **Attached Files** to download the documents the Group submitted for the selected assignment.

| p Assigni       | nents                                                                                                    | COMPUTING & INFORMATION TECHN |
|-----------------|----------------------------------------------------------------------------------------------------|-------------------------------|
|                 |                                                                                                    | 💄 Jessie Buckley 🔹 📲          |
| s and Utilities | 3. Grade Current Attempt         ★ Group Grade         Feedback to Group         T T T Paragraph Arial         X D Q O E E E E E E T T V O O O E E E E E E E T T V O O O O O O O O O O O O O O O O O |                               |
|                 | Path: p Attach File                                                                                                    | Words:15 <sub>A</sub> ≡       |
|                 | Rubric docx     Rubric docx                                                                                                    | Do not attach                 |

▼ 3 (12pt) ▼ := \* i= \* T \* / \* ◆

7. In the Grade Current Attempt area, enter the Group Grade.

T T T T Paragraph - Arial

4. Grading Grading Notes

- 8. Enter Feedback to Group.
- 9. Click Browse My Computer and select and files that contain information that needs to be shared with the Group. This can be their document with markups or a copy of the rubric with notes attached.

| CLEMS     | N       |             |                              |                     |                                        |                              |                           |                                    | 💄 Jessie Buckley | × -2     |
|-----------|---------|-------------|------------------------------|---------------------|----------------------------------------|------------------------------|---------------------------|------------------------------------|------------------|----------|
| UNIVERS   |         |             |                              |                     |                                        |                              |                           |                                    |                  |          |
| MyCLEmson | Courses | Workgroups  | Content Collection           | Employees           | Students                               | Clemson Resources            | Portal Admin              |                                    |                  | 1000     |
|           |         | Attached f  | lles                         |                     |                                        |                              |                           |                                    |                  | <u>^</u> |
|           |         | File Nar    | ne                           |                     | Link Title                             |                              |                           |                                    |                  | _        |
|           |         | 🗋 Rubi      | ric.docx                     |                     | Rubric.docx                            |                              |                           | Do not attach                      |                  |          |
|           |         |             |                              |                     |                                        |                              |                           |                                    |                  |          |
|           |         |             |                              |                     |                                        |                              |                           |                                    |                  |          |
|           |         | 4. Grad     | ling Notes                   |                     |                                        |                              |                           |                                    |                  |          |
|           |         | Grading N   | lotes                        |                     |                                        |                              |                           |                                    |                  |          |
|           |         | T T         | T T Paragraph                | Arial               | • 3 (12pt)                             | • = • = • T •                | # = dt                    |                                    | <i>⊒ i ⊠</i> ∧   |          |
|           |         | Ж 🗅         |                              | = = = =             | $\equiv$ T <sup>x</sup> T <sub>x</sub> | 8 25 M T T                   | L 855 -                   |                                    |                  |          |
|           |         | (I) IA      | ▶ f <sub>r</sub> ♦ Mashups - | ¶ " © 3             | 1 III III                              |                              |                           | 5                                  |                  |          |
|           | (10)    |             |                              |                     |                                        |                              |                           |                                    |                  | - 8      |
|           |         |             |                              |                     |                                        |                              |                           |                                    |                  |          |
|           |         |             |                              |                     |                                        |                              |                           |                                    |                  |          |
|           |         |             |                              |                     |                                        |                              |                           |                                    |                  |          |
|           |         |             |                              |                     |                                        |                              |                           |                                    |                  |          |
|           |         |             |                              |                     |                                        |                              |                           |                                    |                  |          |
|           |         | Path: p     |                              |                     |                                        |                              |                           |                                    | Words:0          | 1.       |
|           |         | Attach File | •                            | Browse My Con       | anuter Pro                             | wee Content Collection       |                           |                                    |                  |          |
|           |         |             |                              | Browse my Con       | iputei bio                             | wse Content Conection        |                           | $\sim$                             |                  |          |
|           |         |             |                              |                     |                                        |                              |                           | (11)                               |                  | _ 0      |
|           |         | 5. Subm     | nit                          |                     |                                        |                              |                           |                                    |                  |          |
|           |         | Click Sav   | e and Next to save and n     | ext. Click Delete t | o delete. Click S                      | Save as Draft to save as dra | ft. Click Exit to exit. C | lick Save and Et to save and exit. |                  |          |
|           |         |             |                              |                     |                                        | Delete                       | Save as Draft             | Exit Save and Exit Save an         | nd Next < 2 of 3 | >        |
|           |         |             |                              |                     |                                        |                              |                           |                                    |                  |          |
|           |         |             |                              |                     |                                        |                              |                           |                                    |                  | - 10     |

- 10. Enter Grading Notes. These are notes that only the instructor can see.
- 11. Click Save and Exit to return to the Grade Center.

GY

**⊒** i X ∧

| CLEMS#N                                                                                                    |                                                          |                                                                                     |                                                                          |                                                             |                                                |                                                  |                                                   | 2                                          | Jessie Buckley                      | <b>▼</b> - <u>&gt;</u> |
|----------------------------------------------------------------------------------------------------|----------------------------------------------------------|-------------------------------------------------------------------------------------|--------------------------------------------------------------------------|-------------------------------------------------------------|------------------------------------------------|--------------------------------------------------|---------------------------------------------------|--------------------------------------------|-------------------------------------|------------------------|
| UNIVERSITY                                                                                                    |                                                          |                                                                                     |                                                                          |                                                             |                                                |                                                  |                                                   |                                            |                                     |                        |
| MyCLEmson Courses                                                                                                    | Workgroups                                               | Content Collection                                                                  | Employees                                                                | Students CI                                                 | emson Resources                                | Portal Admin                                     |                                                   |                                            |                                     |                        |
| buckle8-nutrition101 buckle8-nut                                                                                                    | rition101 🔯 Grad                                         | e Center                                                                            |                                                                          |                                                             |                                                |                                                  |                                                   | E                                          | dit Mode is: ON                     | ?                      |
|                                                                                                    | Attempt+by+Gro                                           | up+2+was+successfully                                                               | /+edited                                                                 |                                                             |                                                |                                                  |                                                   |                                            |                                     |                        |
| * buckle8-nutrition101 *<br>(buckle8-nutrition101)<br>Home Page                                                                                                    | Gra                                                      | ide Center : Fu                                                                     | ll Grade Ce                                                              | nter 🛛                                                      |                                                |                                                  |                                                   |                                            |                                     |                        |
| Information III Information IIII Information III Information III Information I | When screen re<br>mode is off, grad<br>keys or the tab k | ader mode is on the tabl<br>des can be typed directly<br>tey to navigate through th | e is static, and gra<br>into the cells on th<br>e Grade Center. <u>M</u> | des may be entered<br>e Grade Center pag<br><u>pre Help</u> | on the Grade Details<br>e. To enter a grade: c | page, accessed by s<br>lick the cell, type the g | electing the table cell<br>grade value, and press | for the grade. When<br>the Enter key to su | screen reader<br>bmit. Use the arro | w                      |
| Groups S                                                                                                    | Create Colur                                             | nn Create Calcula                                                                   | ted Column 💝                                                             | Manage ≽                                                    | Reports ≽                                      |                                                  |                                                   | Filter                                     | Work Offline                        | • >                    |
| Textbooks                                                                                                    | Grade Information                                        | Top Email 📎                                                                         |                                                                          |                                                             |                                                |                                                  | Sort Columns By: Lay                              | out Position 😸 Oro<br>Last Save            | der: Ascending                      | 3 👋 🕴                  |
| COURSE MANAGEMENT                                                                                                    | 🔲 Last Name                                              | 🖾 First Name                                                                        | 🛛 Weighted To                                                            | tal 🗵 🖉 Total                                               | 🗵 Final Exam                                   | 🗵 Group Proje                                    | ct 1 🖾 Assignment 1                               | 🛛 🛛 Final Exam                             | ×                                   |                        |
| * Control Panel                                                                                                    | Trainer01                                                | Trainer01                                                                           |                                                                          | 87.50                                                       |                                                |                                                  | 87.50                                             |                                            |                                     |                        |
| Content Collection »                                                                                                    | Trainer02                                                | Trainer02                                                                           |                                                                          | 85.00                                                       | - (12)-                                        | ▶ 85.00                                          | 0                                                 |                                            |                                     |                        |
| ✓ Course Tools                                                                                                    | Trainer04                                                | Trainer04                                                                           |                                                                          | 85.00                                                       |                                                | 85.00                                            |                                                   |                                            |                                     |                        |
| Evaluation >>                                                                                                    | Selected Rows: 0                                         | )                                                                                   | •                                                                        |                                                             |                                                |                                                  | m                                                 |                                            | •                                   |                        |
| Grade Center »                                                                                                    | Move To                                                  | Top Email 📎                                                                         |                                                                          |                                                             |                                                |                                                  |                                                   |                                            | Icon Leg                            | end                    |
| Needs Grading<br>Full Grade Center<br>Assignments<br>Tests                                                                                                    |                                                          |                                                                                     |                                                                          |                                                             |                                                |                                                  |                                                   | (                                          | Edit Rows Displa                    | ayed                   |
| ✓ Users and Groups<br>Customization<br>https://bb.clemson.edu/webapps/grad                                                                                                    | ebook/do/instructo                                       | r/enterGradeCente                                                                   |                                                                          |                                                             |                                                |                                                  |                                                   |                                            |                                     |                        |

12. The Grade Value assigned to the Group will be displayed in the grade column for all members of the Group.

### Grading a Group Assignment with Multiple Attempts

To grade a Group Assignment with multiple attempts:

1. From the **Control Panel**, click the chevron to expand **Grade Center**.

- 2. Click **Full Grade Center**.
- 3. Then in the Group Project column, click the chevron next to the column title to view the options for the selected column.

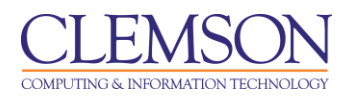

4. Select Grade Attempts.

|                                                 |                                                          |                                                                                         |                                                                                 |                                                                                |                                                                                                    |                                                                          |                                                              |                                                      | 2                                                     | Jessie Buckley                                         | 1 -            | -21 |
|-------------------------------------------------|----------------------------------------------------------|-----------------------------------------------------------------------------------------|---------------------------------------------------------------------------------|--------------------------------------------------------------------------------|----------------------------------------------------------------------------------------------------|--------------------------------------------------------------------------|--------------------------------------------------------------|------------------------------------------------------|-------------------------------------------------------|--------------------------------------------------------|----------------|-----|
| MyCLEmson Courses                               | Workgroups                                               | Content Collection                                                                      | Employees                                                                       | Students                                                                       | Clemson Resources                                                                                                 | Portal Admin                                                             |                                                              |                                                      |                                                       |                                                        |                |     |
| buckle8-nutrition101 buckle8-nut                | trition101 🔯 Grade                                       | Center > Grade Group A                                                                  | ttempt: Group Pr                                                                | oject 1                                                                        |                                                                                                    |                                                                          |                                                              |                                                      | E                                                     | dit Mode is: ON                                        | ?              | *   |
| buckle8-nutrition101     (buckle8-nutrition101) | In the Grade Curr                                        | de Group Atter                                                                          | npt: Grou                                                                       | <b>p Project</b>                                                               | <b>1</b><br>e current assignment atter                                                                            | mpt. When availabl                                                       | e, click Save and                                            | d Nextoruse 1                                        | he arrow butto                                        | ns to navigate                                         |                |     |
| Information Content                             | through or grade<br>a test have been<br>Names to display | the attempts in the quet<br>allowed, a Student's gra<br>y user information. <u>More</u> | ie one at a time.<br>de is not release<br><u>Help</u>                           | If no grade is as<br>ad until all of the                                       | signed for the attempt, clic<br>attempts have beeen grad                                                          | king Save and Nex<br>led. Click Hide Use                                 | kt will not change<br>r Names to grad                        | e the status of<br>le attempts an                    | the attempt. If onymously. Cli                        | multiple attemp<br>ick Show User                       | ts for         | E   |
| Groups 🛛                                        |                                                          |                                                                                         |                                                                                 |                                                                                |                                                                                                    |                                                                          |                                                              |                                                      | Jump to                                               | Hide User Na                                           | ames           |     |
| Tools S                                         | Group Name                                               | Group 2 (Attempt                                                                        | 2 of 2) 🚺 🛛 Vie                                                                 | ew: Full Grad                                                                  | e Center Delete                                                                                                   | Save as Draft                                                            | Exit Save :                                                  | and Exit                                             | ave and Nex                                           | t < 1 of 4                                             | 4 >            |     |
| Textbooks 🛛                                     | * <u>Assignme</u>                                        | ent Information                                                                         |                                                                                 |                                                                                |                                                                                                    |                                                                          |                                                              |                                                      |                                                       |                                                        |                |     |
| COURSE MANAGEMENT                               | 1.                                                       | Submis                                                                                  | sion History                                                                    | 1                                                                              |                                                                                                    |                                                                          |                                                              |                                                      |                                                       |                                                        |                |     |
| * Control Panel<br>Content Collection           | Attempt #                                                | 2 ( You are reviewing thi                                                               | s attempt ) 🛛 🚽                                                                 | <u>—6</u>                                                                      |                                                                                                    |                                                                          |                                                              |                                                      |                                                       |                                                        |                |     |
| Course Tools                                    | ₽Attempt                                                 | #1 ( July 24, 2013 1:15:                                                                | 04 PM EDT )                                                                     |                                                                                |                                                                                                    |                                                                          |                                                              |                                                      |                                                       |                                                        |                |     |
| Evaluation >>                                   |                                                          |                                                                                         |                                                                                 |                                                                                |                                                                                                    |                                                                          |                                                              |                                                      |                                                       |                                                        |                |     |
| Needs Grading<br>Full Grade Center              | 2. Revi                                                  | ew Current Atten                                                                        | ıpt                                                                             |                                                                                |                                                                                                    |                                                                          |                                                              |                                                      |                                                       |                                                        |                |     |
| Assignments<br>Tests<br>Vusers and Groups       | Submissio                                                | n                                                                                       | The group projec<br>ime to log our nu<br>any nutrient defic<br>Everyone got alo | t went very well.<br>Itrient intake and<br>iencies and brai<br>ng well and was | Everyone got along and w<br>exercise plan, so no one<br>nstorm ways to fix the prot<br>equally important in the g | vas able to pull thei<br>got behind. We m<br>blem. We started p<br>roup. | r weight in the m<br>et outside of clas<br>laying activities | naterial load. V<br>ss once a wee<br>outside to be i | Ve all were abl<br>k to determine<br>nvolved in fun ( | le to have enou<br>who was havin<br>exercise activitie | gh<br>g<br>es. |     |
| Packages and Utilities                          | Attached F                                               | iles                                                                                    | Nutr Project BB.d                                                               |                                                                                | 7                                                                                                    |                                                                          |                                                              |                                                      |                                                       |                                                        |                |     |

- 5. The Grade Group Attempt page is displayed.
- 6. In the **Submission History** area, you can see which attempt you are currently viewing. Click the plus sign to view the details of a previous attempt.
- 7. In the **Review Current Attempt** area, click the links for the **Attached Files** to download the documents the Group submitted for the selected assignment.
- 8. In the Grade Current Attempt area, enter the Group Grade.

| CLEMS     | <u>N</u> |               |                          |                  |                                                   |                           |              | 💄 Jessie Buckley | -2  |
|-----------|----------|---------------|--------------------------|------------------|---------------------------------------------------|---------------------------|--------------|------------------|-----|
| MyCLEmson | Courses  | Workgroups    | Content Collection       | Employees        | Students                                          | Clemson Resources         | Portal Admin |                  |     |
|           |          | 3. Grad       | de Current Attem         | pt               |                                                   |                           |              |                  | ^   |
|           | 8-       | 🔶 \star Group | Grade                    | 90 out o         | f 100                                             |                           |              |                  |     |
|           |          | Feedback      | k to Group               |                  |                                                   |                           |              |                  |     |
|           |          | T T           | T T Paragraph            | • Arial •        | 3 (12pt)                                          | • = • = • T •             | P - @        |                  | :   |
|           |          | Ж 🗅           | 1 Q 🖬 🕾 🗏                |                  | $\mathbf{T}^{x} \mathbf{T}_{x}$                   | 8 65 M M                  |              |                  |     |
|           |          | Ø 14          | ▶ $f_{\chi}$ ♦ Mashups ▼ | ¶ " © 🛈          | \$ ⊞ ⊞                                            |                           |              | 55               |     |
|           | 9-       |               | ade is based on your     | peers evaluation | ns of your p                                      | articipation in the group | project.     |                  |     |
|           | <u> </u> |               |                          |                  |                                                   |                           |              |                  |     |
|           |          |               |                          |                  |                                                   |                           |              |                  |     |
|           |          |               |                          |                  |                                                   |                           |              |                  |     |
|           |          | Dath: n       |                          |                  |                                                   |                           |              | Words 15         | - 8 |
|           |          | Fault p       | -                        |                  |                                                   |                           |              | Words. 15        | 1.  |
|           |          | Attach File   | • 10                     | Browse My Comp   | uter Bro                                          | wse Content Collection    |              |                  |     |
|           |          |               |                          |                  |                                                   |                           |              |                  |     |
|           |          | 4. Grad       | ding Notes               |                  |                                                   |                           |              |                  |     |
|           |          | Grading N     | Votes                    | _                |                                                   |                           |              |                  |     |
|           |          | T T           | T T Paragraph            | - Arial -        | 3 (12pt)                                          | • = • = • T •             | P - A        |                  | :   |
|           |          | ¥ 🗅           | 1 Q IO 0 E               |                  | $\mathbf{T}^{\mathbf{x}} \mathbf{T}_{\mathbf{x}}$ | 0 65 M M — —              | L 🌮 -        |                  |     |
|           |          | 0             | ▶ $f_x$ . Mashups -      | ¶ " © 🛈          | \$ ⊞ ⊞                                            |                           |              | 55               |     |
|           |          |               |                          |                  |                                                   |                           |              |                  |     |
|           |          |               |                          |                  |                                                   |                           |              |                  |     |
|           |          |               |                          |                  |                                                   |                           |              |                  | -   |

9. Enter Feedback to Group.

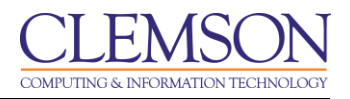

10. Click **Browse My Computer** to find and select an files that contain information that needs to be shared with the Group. This can be their document with markups or a copy of the rubric with notes attached.

| CLEMS     | N            |             |                          |                     |                                                      |                         |                        |                |                             | 2           | Jessie Buckley | 1 • | ÷.  |
|-----------|--------------|-------------|--------------------------|---------------------|------------------------------------------------------|-------------------------|------------------------|----------------|-----------------------------|-------------|----------------|-----|-----|
| UNIVERS   | <u>I T Y</u> |             |                          |                     |                                                      |                         |                        |                |                             |             |                |     |     |
| MyCLEmson | Courses      | Workgroups  | Content Collection       | Employees           | Students                                             | Clemson Resource        | es Portal Ad           | min            |                             |             |                |     |     |
|           |              |             |                          |                     |                                                      |                         |                        |                |                             |             |                |     | ^   |
|           |              | Path: p     |                          |                     |                                                      |                         |                        |                |                             |             | Words:15       | 1.  |     |
|           |              | Attach File |                          | Browse My Con       | nputer Br                                            | owse Content Collectio  | 1                      |                |                             |             |                |     |     |
|           |              |             |                          |                     |                                                      |                         |                        |                |                             |             |                |     |     |
|           |              | 4. Gradi    | ng Notes                 |                     |                                                      |                         |                        |                |                             |             |                |     |     |
|           |              | Grading No  | tes                      |                     |                                                      |                         |                        |                |                             |             |                |     |     |
|           |              | TT          | T T Paragraph            | - Arial             | ▼ 3 (12pt)                                           | • = • = • !             | C - 🖉 - 🗶              |                |                             |             | 🛛 i 🕅          | ~   |     |
|           |              | Ж 🗅         | 0 Q 10 Q II I            | ≡≡≡≌                | $\equiv$ <b>T</b> <sup>x</sup> <b>T</b> <sub>x</sub> | 0 io M 11 -             |                        |                |                             |             |                |     |     |
|           |              |             | ▶ $f_{\chi}$ . Mashups - | ¶ " ©               | \$ ₩ 🖽                                               |                         |                        | HTML CSS       |                             |             |                |     |     |
|           | 11-          | →           |                          |                     |                                                      |                         |                        |                |                             |             |                |     |     |
|           |              |             |                          |                     |                                                      |                         |                        |                |                             |             |                |     |     |
|           |              |             |                          |                     |                                                      |                         |                        |                |                             |             |                |     |     |
|           |              |             |                          |                     |                                                      |                         |                        |                |                             |             |                |     |     |
|           |              |             |                          |                     |                                                      |                         |                        |                |                             |             |                |     |     |
|           |              | Path: p     |                          |                     |                                                      |                         |                        |                |                             |             | Words:0        | 1.  |     |
|           |              | Attach File |                          | Browse My Con       | nputer Br                                            | owse Content Collectio  | 1                      |                |                             |             |                |     |     |
|           |              |             |                          |                     |                                                      |                         |                        |                | 12                          | (13)        |                |     |     |
|           |              | 5. Submi    | t                        |                     |                                                      |                         |                        |                | Ϋ́                          | Ϋ́          |                |     |     |
|           |              | Click Save  | and Next to save and n   | ext. Click Delete t | o delete. Click                                      | Save as Draft to save a | s draft. Click Exit to | exit. Click Sa | ve and Ex <b>t</b> o save a | and exit. 🕇 |                |     |     |
|           |              |             |                          |                     |                                                      | D                       | elete Save as          | Draft Exit     | Save and Exit               | Save and N  | ext < 1 of     | 4 > |     |
|           |              |             |                          |                     |                                                      |                         |                        |                |                             |             |                |     |     |
|           |              |             |                          |                     |                                                      |                         |                        |                |                             |             |                |     | - 1 |

- 11. Enter Grading Notes. These are notes that only the instructor can see.
- 12. Click **Save and Exit** to return to the Grade Center.
- 13. Click **Save and Next** to view the next submission to grade.

| CLEMS                                                                                       |                                                         |                                                                                     |                                                                             |                                                                      |                                                         |                                                    |                                                | 2                                            | Jessie Buckley                     | 1 - 2 |
|---------------------------------------------------------------------------------------------|---------------------------------------------------------|-------------------------------------------------------------------------------------|-----------------------------------------------------------------------------|----------------------------------------------------------------------|---------------------------------------------------------|----------------------------------------------------|------------------------------------------------|----------------------------------------------|------------------------------------|-------|
| MyCLEmson Courses                                                                           | Workgroups                                              | Content Collection                                                                  | Employees                                                                   | Students C                                                           | lemson Resources                                        | Portal Admin                                       |                                                |                                              |                                    |       |
| buckle8-nutrition101 buckle8-nutr                                                           | ition101 🔯 Grad                                         | e Center                                                                            |                                                                             |                                                                      |                                                         |                                                    |                                                | Ed                                           | it Mode is: ON                     | ?     |
|                                                                                             | Attempt+by+Gro                                          | up+2+was+successfully                                                               | /+edited                                                                    |                                                                      |                                                         |                                                    |                                                |                                              |                                    |       |
| * buckle8-nutrition101 *<br>(buckle8-nutrition101)<br>Home Page                             | Gra                                                     | de Center : Fu                                                                      | ll Grade Ce                                                                 | nter ⊠                                                               |                                                         |                                                    |                                                |                                              |                                    |       |
| Information 🖬 📓<br>Content 📓<br>Discussions 📓                                               | When screen re<br>mode is off, gra<br>keys or the tab k | ader mode is on the tabl<br>des can be typed directly<br>cey to navigate through th | e is static, and grad<br>into the cells on the<br>e Grade Center. <u>Mo</u> | des may be entered<br>e Grade Center pa <u>c</u><br>e <u>re Help</u> | i on the Grade Details pa<br>e. To enter a grade: clici | age, accessed by sele<br>k the cell, type the grad | cting the table cell fi<br>le value, and press | or the grade. When s<br>the Enter key to sub | screen reader<br>mit. Use the arro | w     |
| Groups 🛛<br>Tools 🗳                                                                         | Create Colu                                             | nn Create Calcula                                                                   | ted Column 😵                                                                | Manage ≽                                                             | Reports ≽                                               |                                                    |                                                | Filter                                       | Work Offline                       |       |
| Textbooks                                                                                   | Grade Information                                       | Top Email 📎<br>on Bar                                                               |                                                                             |                                                                      |                                                         | Sort                                               | Columns By: Layo                               | out Position 😸 Ord                           | er: Ascending                      | B AM  |
| COURSE MANAGEMENT                                                                           | Last Name                                               | 🕅 First Name                                                                        | 🗵 Weighted Tot                                                              | tal 🗵 🕑 Total                                                        | 🗵 Final Exam                                            | Group Project 1                                    | Assignment 1                                   | Final Exam                                   | $\otimes$                          |       |
| * Control Panel                                                                             | Trainer01                                               | Trainer01                                                                           |                                                                             | 87.50                                                                |                                                         |                                                    | 87.50                                          | 0                                            |                                    |       |
| Content Collection ×                                                                        | Trainer02                                               | Trainer02                                                                           |                                                                             | 90.00                                                                |                                                         | 90.00                                              |                                                |                                              |                                    |       |
| Evaluation »                                                                                | Selected Rows:                                          | )                                                                                   | •                                                                           | 30.00                                                                |                                                         | 30.00                                              |                                                |                                              | •                                  |       |
| Grade Center >                                                                              | Move To                                                 | Top Email 📎                                                                         |                                                                             |                                                                      |                                                         |                                                    |                                                |                                              | Icon Leg                           | end   |
| Full Grade Center<br>Assignments<br>Tests                                                   |                                                         |                                                                                     |                                                                             |                                                                      |                                                         |                                                    |                                                | E                                            | Edit Rows Displa                   | ayed  |
| <ul> <li>Users and Groups</li> <li>Customization</li> <li>Packages and Utilities</li> </ul> |                                                         |                                                                                     |                                                                             |                                                                      |                                                         |                                                    |                                                |                                              |                                    | -     |

14. The Grade Value assigned to the new Group Attempt will be displayed in the grade column for all members of the Group.

## **Downloading Multiple Group Assignments**

1. From the Grade Center, click the chevron for the Group Assignment column.

|                                                                   |                                                          |                                                                                    |                                                                          |                                                               |                                                     |                                                       |                                                                                             |                                        | 💄 Jessie E                                | Buckley 🔻    | -21 |
|-------------------------------------------------------------------|----------------------------------------------------------|------------------------------------------------------------------------------------|--------------------------------------------------------------------------|---------------------------------------------------------------|-----------------------------------------------------|-------------------------------------------------------|---------------------------------------------------------------------------------------------|----------------------------------------|-------------------------------------------|--------------|-----|
| MyCLEmson Courses                                                 | Workgroups                                               | Content Collection                                                                 | Employees                                                                | Students C                                                    | lemson Resources                                    | Portal Admin                                          |                                                                                             |                                        |                                           |              |     |
| buckle8-nutrition101 buckle8-nutr                                 | rition101 🔯 Grad                                         | e Center                                                                           |                                                                          |                                                               |                                                     |                                                       | > Quick Colum                                                                               | n Information                          | Edit Mode is                              | s: ON 🗾 ?    | ) - |
| • • • • • • • • • • • • • • • • • • •                             | Attempt+by+Gro                                           | up+2+was+successfull                                                               | /+edited                                                                 |                                                               |                                                     |                                                       | > Grade Anony                                                                               | mously                                 |                                           | ×            |     |
| * buckle8-nutrition101 *<br>(buckle8-nutrition101)<br>Home Page 🛛 | Gra                                                      | ide Center : Fu                                                                    | ll Grade Ce                                                              | enter ⊠                                                       |                                                     |                                                       | <ul> <li>Assignment F</li> <li>Assignment F</li> <li>View Grade F</li> </ul>                | ile Download<br>ile Cleanup<br>listory | <b>4</b> −(2                              | )(           |     |
| Information  Content Discussions                                  | When screen re<br>mode is off, grad<br>keys or the tab k | ader mode is on the tabl<br>des can be typed directly<br>ey to navigate through th | e is static, and gra<br>into the cells on tr<br>e Grade Center. <u>M</u> | ides may be entere<br>le Grade Center pa<br>l <u>ore Help</u> | d on the Grade Details<br>ge. To enter a grade: cli | page, accessed by sele<br>ick the cell, type the grad | <ul> <li>&gt; Edit Column</li> <li>&gt; Column Stati</li> <li>&gt; Set as Extern</li> </ul> | nformation<br>stics<br>al Grade        | en screen reader<br>submit. Use the arrow |              |     |
| Groups 📓                                                          | Create Colur                                             | nn Create Calcula                                                                  | ted Column 🚿                                                             | Manage ≫                                                      | Reports ×                                           |                                                       | > Show/Hide to                                                                              | Users                                  | ter Wor                                   | k Offline 🖂  |     |
| Tools 🔤 🤇                                                         | Croute colu                                              |                                                                                    | icu column V                                                             | manage 🗸                                                      |                                                     |                                                       | > Clear Attempts for All Users                                                              |                                        |                                           |              |     |
| Help 📓<br>Textbooks 📓                                             | Move To                                                  | Top Email 📎                                                                        |                                                                          |                                                               |                                                     | Sor                                                   | > Sort Ascendir<br>> Sort Descend                                                           | ig<br>ling                             | Order: As                                 | scending 📎   | E   |
| COURSE MANAGEMENT                                                 | Last Name                                                | First Name                                                                         | Weighted T                                                               | atal 🕺 🖉 Total                                                | Einal Evam                                          | Group Project 4                                       | > Hide Column                                                                               |                                        | Ved.July 23,                              | 2013 9.09 Am |     |
| COURSE MANAGEMENT                                                 | Trainer01                                                | Trainer01                                                                          | - Weighted IV                                                            | 87.50                                                         |                                                     |                                                       | 87.50                                                                                       |                                        |                                           |              |     |
| * Control Panel                                                   | Trainer02                                                | Trainer02                                                                          |                                                                          | 01.50                                                         |                                                     | 90.00                                                 | 01.50                                                                                       |                                        |                                           |              |     |
| <ul> <li>Content Collection</li> <li>Course Tools</li> </ul>      | Trainer02                                                | Trainer02                                                                          |                                                                          | 00.00                                                         |                                                     | 80.00                                                 |                                                                                             |                                        |                                           |              |     |
| Evaluation                                                        | Selected Rows: (                                         | 11aiiiei04                                                                         | 4                                                                        | 90.00                                                         |                                                     | 90.00                                                 |                                                                                             |                                        | •                                         |              |     |
| Grade Center >                                                    | → Move To                                                | Top Email 😒                                                                        |                                                                          |                                                               |                                                     |                                                       |                                                                                             |                                        | 1                                         | con Legend   |     |
| Needs Grading<br>Full Grade Center<br>Assignments<br>Tests        |                                                          |                                                                                    |                                                                          |                                                               |                                                     |                                                       |                                                                                             |                                        | Edit Row                                  | rs Displayed |     |
| <ul> <li>✓ Users and Groups</li> <li>Customization</li> </ul>     |                                                          | (                                                                                  | 1 01510 ***                                                              | · · · · ·                                                     |                                                     | 6/3030/30 6/30                                        | ( H (V))                                                                                    | 10.1 11                                |                                           |              |     |

2. Then select Assignment File Download.

| CLEMS#N                                                       |                                 |                                                            |                    |                               |                                 |                            |                                    | 💄 Jessie Buckle                   | y 🔻               | -21 |
|---------------------------------------------------------------|---------------------------------|------------------------------------------------------------|--------------------|-------------------------------|---------------------------------|----------------------------|------------------------------------|-----------------------------------|-------------------|-----|
|                                                               |                                 |                                                            |                    |                               |                                 |                            |                                    |                                   |                   |     |
| MyCLEmson Courses                                             | Workgroups                      | Content Collection                                         | Employees          | Students                      | Clemson Resources               | Portal Admin               |                                    |                                   |                   |     |
| buckle8-nutrition101 buckle8-nutr                             | rition101 🔯 Grad                | le Center > Download Ass                                   | gnment: Group F    | Project 1                     |                                 |                            |                                    | Edit Mode is: 0                   | N 📄 ?             |     |
| buckle8-nutrition101     (buckle8-nutrition101)     Home Page | Download and save the file to y | wnload Assign<br>view student assignment<br>your computer. | ment: Gro          | up Projec<br>selecting one or | t 1<br>more usernames and clici | king <b>Submit</b> . Selec | ted assignments are packaged       | d as a ZIP file. Click the link   | to                |     |
| Information III III IIII IIII IIIIIIIIIIIIIIIIII              |                                 |                                                            |                    |                               |                                 |                            |                                    | Cancel St                         | ubmit             |     |
| Tools Ex                                                      | 1. Sele                         | ect Users                                                  |                    |                               |                                 |                            |                                    |                                   |                   |     |
| Textbooks 🛛                                                   | Nar Nar                         | ne <u>Dat</u>                                              | 2                  |                               |                                 |                            | Grac                               | de                                |                   |     |
|                                                               | 📄 Gro                           | oup1 We                                                    | inesday, July 24,  | 2013 12:50:36 F               | PMEDT                           |                            | Nee                                | ds Grading                        | _                 | E   |
| COURSE MANAGEMENT                                             | Gro                             | up 2 Thu                                                   | rsday, July 25, 20 | 013 8:51:58 AM E              | DT                              |                            | 90                                 |                                   |                   |     |
| * Control Panel<br>Content Collection *                       | Gro                             | up 3                                                       |                    |                               |                                 |                            | Not /<br>Displaying 1 to 3 of 3 it | Available<br>ems Show All Edit Pa | ging              |     |
| Course Tools                                                  | 2. Sele                         | ect Files                                                  |                    |                               |                                 |                            |                                    |                                   |                   |     |
| Grade Center >                                                | Select file                     | es to download                                             | Last attempt       | tfile                         |                                 |                            |                                    |                                   |                   |     |
| Needs Grading<br>Full Grade Center<br>Assignments<br>Tests    | 3. Subr                         | nit                                                        | All attempt fil    | les                           |                                 |                            |                                    | (                                 | 6                 |     |
| Vusers and Groups<br>Customization<br>Packages and Utilities  | Click Sut                       | bmit to proceed. Click Car                                 | icel to quit.      |                               |                                 |                            |                                    | Cancel                            | <b>↓</b><br>ubmit | -   |

- 3. The Download Assignment page is displayed.
- 4. Select the Groups assignments to download.
- 5. Select if you would like to download the Last attempt file, or All attempt files.
- 6. Then click **Submit**.

| <u>CLEMS N</u>                                                                                                    |                                                                                                    | 💄 Jessie Buckley | • | -21 |
|----------------------------------------------------------------------------------------------------|----------------------------------------------------------------------------------------------------|------------------|---|-----|
| MyCLEmson Courses                                                                                                    | Workgroups Content Collection Employees Students Ctemson Resources Portal Admin                                    |                  |   |     |
| buckle8-nutrition101 buckle8-nu                                                                                               | trition101 📓 Grade Center - Download Assignment: Group Project 1                                                   | Edit Mode is: ON |   | -   |
| + Contraction 101 * (buckle8-nutrition101)                                                                                    | Download Assignment: Group Project 1                                                                               |                  |   |     |
| Home Page II<br>Information II II<br>Content II<br>Discussions II<br>Groups II<br>Tools II<br>Help II<br>Textbooks II         | The assignments have been packaged <u>Download assignments now. (11 KB)</u> Thursday, July 25, 2013 9:20:14 AM EDT |                  |   | ш   |
| COURSE MANAGEMENT  * Control Panel Content Collection Course Tools Evaluation Grade Center Assignments Tests Users and Groups |                                                                                                    | OK               |   |     |
| Customization >>                                                                                                    |                                                                                                    |                  |   |     |

7. A link will be displayed to **Download assignments now**. Click this link.

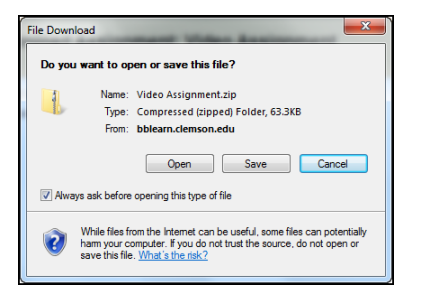

- 8. The File Download window will be displayed.
- 9. Click **Save** to download the zip file to your computer. Then click **Open** to open the zip file.

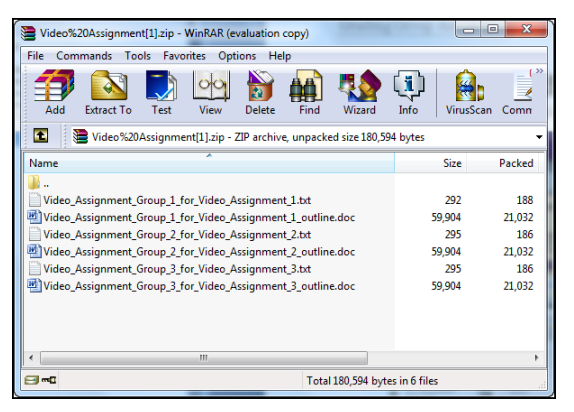

- 10. For each assignment there may be a .txt file. This file will only appear if the students entered a Comment or Submission details.
- 11. If students have attached files with their submission, those files will be included in the zip file with the Group Name and the File Name as well. In the example above all three Groups entered

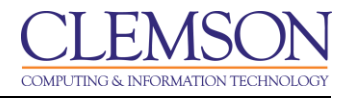

Submission details, so a .txt file appears for each Group. Then each Group submitted a Microsoft Word document titled "outline.doc".

#### Edit a specific User Attempt

To edit a specific User Attempt for a Group:

1. From the **Control Panel**, click the chevron to expand **Grade Center**.

| CLEMSEN                          |                   |                           |                          |                  |                           |                         |                                     | 👤 Jessi               | ie Buckley 🛛 🔻  | -81      |
|----------------------------------|-------------------|---------------------------|--------------------------|------------------|---------------------------|-------------------------|-------------------------------------|-----------------------|-----------------|----------|
|                                  |                   |                           |                          |                  |                           |                         |                                     |                       |                 |          |
| MyCLEmson Courses                | Workgroups        | Content Collection        | Employees                | Students         | Clemson Resources         | Portal Admin            |                                     |                       |                 |          |
|                                  |                   |                           |                          |                  |                           |                         |                                     |                       | on 🕅 E          | <u>^</u> |
| buckle8-nutrition101 buckle8-nut | trition101 🔯 Grad | e Center                  |                          |                  |                           |                         |                                     | Edit Mod              | ens: ON S       |          |
|                                  |                   | de Center i Eu            | ul Crada C               | antor M          |                           |                         |                                     |                       |                 |          |
| * buckle8-nutrition101 *         | Gia Gia           | de Center : Fu            | III Grade Co             | enter            |                           |                         |                                     |                       |                 |          |
| Home Page                        | When screen re    | ader mode is on the tab   | le is static, and gr     | ades may be ente | red on the Grade Details  | page, accessed by       | selecting the table cell for the    | grade. When scree     | n reader        |          |
| Information 🖩 🛛 🕅                | keys or the tab k | ey to navigate through th | e Grade Center. <u>N</u> | lore Help        | page. To enter a grade. c | lick the cell, type the | grade value, and press the Er       | iter key to submit. O | se the arrow    |          |
| Content 🛛                        | Create Colum      | nn Create Calcula         | ated Column X            | Manage X         | Reports X                 |                         |                                     | Filter M              | /ork Offline    |          |
| Croups                           | Ciedle Coldi      | Create Calcula            |                          | manage 🗸         | Reports V                 |                         |                                     | T III OF              |                 |          |
| Tools                            |                   | Tan                       |                          |                  |                           |                         |                                     | oition V Order        |                 |          |
| Help 📓                           | Grade Informatio  | n Bar                     |                          |                  |                           |                         | Layour Po                           | Last Saved: July 2    | 25 2013 9:22 AM |          |
| Textbooks 🛛 🕅                    | I ast Name        | First Name                | Weighted T               | otal 🗵 🖉 Total   | Einal Exam                | Group Proje             | ect 1 🗸 Assignment 1 📓              | Final Exam            |                 |          |
|                                  | Trainer01         | Trainer01                 |                          | 87.50            |                           | 1                       | 87.50                               | 0                     |                 |          |
| COURSE MANAGEMENT                | Trainer02         | Trainer02                 |                          | 90.00            |                           | 90.00                   |                                     | ×                     |                 |          |
| * Control Panel                  | Trainer04         | Trainer04                 |                          | 90.00            |                           | 90.00                   | > View Grade Details                | 4                     |                 |          |
| Content Collection >>>           | Selected Rows: 0  | )                         | 4                        |                  |                           |                         | > Exempt Grade                      |                       |                 |          |
| Evaluation                       | → Move To         | Top Email 📎               |                          |                  |                           |                         | > Group Attempt Group<br>7/24/13 // | 1                     | Icon Legend     |          |
| Grade Center »                   |                   |                           |                          |                  |                           |                         |                                     | Edit R                | ows Displayed   |          |
| Needs Grading                    |                   |                           |                          |                  |                           |                         |                                     |                       |                 |          |
| Assignments                      |                   |                           |                          |                  |                           |                         |                                     |                       |                 |          |
| Tests                            |                   |                           |                          |                  |                           |                         |                                     |                       |                 |          |
| ✓ Users and Groups               |                   |                           |                          |                  |                           |                         |                                     |                       |                 |          |
| Customization >>                 |                   | -/                        | I.J. 04E40 19:           | 14 6.0CC#+++++   | 41.4                      |                         |                                     |                       |                 |          |

- 2. Click Full Grade Center.
- 3. Then in the Group Assignment column, click the chevron next to the exclamation point to view the options for the submitted assignment.
- 4. Select View Grade Details.

| <u>CLEMS N</u>                                             |                             |                                                |                |                       |               |          |              |                                      | 💄 Jessie Buckley | ▼ <b>-</b> 2 | l |
|------------------------------------------------------------|-----------------------------|------------------------------------------------|----------------|-----------------------|---------------|----------|--------------|--------------------------------------|------------------|--------------|---|
| MyCLEmson Courses                                          | Workgroups Co               | ntent Collection                               | Employees      | Students              | Clemson Res   | sources  | Portal Admin |                                      |                  |              |   |
| buckle8-nutrition101 buckle8-nutri                         | tion101 🔯 Grade Cente       | er > Grade Details                             |                |                       |               |          |              |                                      | Edit Mode is: ON | ?            |   |
| buckle8-nutrition101                                       | Grade                       | Details                                        |                |                       |               |          |              |                                      |                  |              |   |
| Information 🖩 🛛                                            |                             |                                                |                |                       |               |          |              |                                      | Jump to          | D            |   |
| Content 🛛 Discussions                                      | User Trainer01              | Trainer01 <mark>(</mark> traine                | r01) < 🗲       | Column Gro            | oup Project 1 | (Assignm | ent) < >     |                                      |                  |              |   |
| Groups 🛛                                                   | Current Grade               | : Nee                                          | ds Grading     | <b>1</b> out of 100 p | oints Exemp   | t        |              |                                      |                  |              |   |
| Tools 🔤 <                                                  |                             | Grad                                           | le based on Li | ast Graded Atte       | mpt           |          |              |                                      |                  |              |   |
| Textbooks                                                  |                             | Calc                                           | ulated Grade   |                       |               |          |              |                                      |                  | =            |   |
|                                                            |                             | Vie                                            | ew Attempts    |                       |               |          |              |                                      |                  |              |   |
| COURSE MANAGEMENT                                          | Attompte Manua              | Override Column                                | n Details G    | rade History          |               |          |              |                                      |                  |              |   |
| * Control Panel                                            | Attempts                    |                                                | r Details 0    | add motory            |               |          |              |                                      |                  |              |   |
| <ul> <li>Course Tools</li> </ul>                           |                             |                                                |                |                       |               |          |              | Delete Last Attempt                  | ▼ Go             |              |   |
| Evaluation                                                 | Date Created                | Date Submitted                                 | Value          | Feedback to           | Grading       | Actions  |              |                                      |                  |              | l |
| Grade Center » Needs Grading Full Grade Center Assignments | Jul 24, 2013<br>12:50:36 PM | Jul 24, 2013<br>12:50:36 PM<br>(Needs Grading) |                |                       |               | Grade Gr | roup Attempt | Delete User Attempt   Ignore Attempt | Edit User Grade  |              |   |
| Tests                                                      |                             |                                                |                |                       |               |          |              |                                      |                  |              | l |
| Vusers and Groups                                          |                             |                                                |                |                       |               |          |              |                                      | Icon Leae        | nd _         |   |
| Customization ×<br>Packages and Utilities ×                |                             |                                                |                |                       |               |          |              |                                      |                  | _            |   |

5. Click Edit User Grade.

| CLEMS                                                                                                    | 💄 Jessie Buckley 🔻 🐳      |
|----------------------------------------------------------------------------------------------------|---------------------------|
| MyCLEmson Courses Workgroups Content Collection Employees Students Clemson Resources Portal Admin                                                                                                    |                           |
| $\begin{array}{c} \textbf{Current Grade Value} \\ \hline \textbf{0} \\ \hline \textbf{Feedback to User} \\ \hline \textbf{T} \ \textbf{T} \ \textbf{T} \ \textbf{T} \ \textbf{P} \ \textbf{pargraph} \ \textbf{\bullet} \ \textbf{Arial} \ \textbf{\bullet} \ \textbf{3} (12pt) \ \textbf{\bullet} \ \ \textbf{H} \ \textbf{H} \$ | Q i X A                   |
| Path: p         Grading Notes         T       T       T       Paragraph       Arial       3 (12pt) $::::::::::::::::::::::::::::::::::::$                                                                                                    | Words 4 🏾 🉇               |
| Path: p                                                                                                    | 9<br>Words<br>Cancel Save |

- 6. Enter a Current Grade Value for the students score.
- 7. Then enter Feedback to User.
- 8. Enter Grading Notes.
- 9. Then click Save.

| <u>CLEMS</u>                                                                                                    |                 |                                             |                                                                                                    |                                                                                                    |                                                                                          |                                                                           |                                     |                     |                | 2                                     | Jessie Buckley     |          |
|----------------------------------------------------------------------------------------------------|-----------------|---------------------------------------------|----------------------------------------------------------------------------------------------------|----------------------------------------------------------------------------------------------------|------------------------------------------------------------------------------------------|---------------------------------------------------------------------------|-------------------------------------|---------------------|----------------|---------------------------------------|--------------------|----------|
| MyCLEmson                                                                                                    | Courses         | Workgroups                                  | Content Colle                                                                                              | ction Emp                                                                                                    | oloyees                                                                                  | Students                                                                  | Clemson Resources                   | Portal Admin        |                |                                       |                    |          |
| buckle8-nutrition1                                                                                                    | 01 buckle8-nutr | ition101 🔯 Gra                              | ade Center > Grade I                                                                                       | Details                                                                                                    |                                                                                          |                                                                           |                                     |                     |                | E                                     | dit Mode is: ON    | ?        |
|                                                                                                    |                 | Edit attempt w                              | as successful.                                                                                             |                                                                                                    |                                                                                          |                                                                           |                                     |                     |                |                                       |                    |          |
| buckle8-nutrition<br>(buckle8-nutritior<br>ome Page<br>oformation III                                                                                                    | n101 *<br>n101) | GI                                          | rade Details                                                                                               | i                                                                                                    |                                                                                          |                                                                           |                                     |                     |                |                                       |                    |          |
| ontent                                                                                                    |                 |                                             |                                                                                                    |                                                                                                    |                                                                                          |                                                                           |                                     |                     |                |                                       |                    | Jump to  |
| iscussions                                                                                                    | 8               |                                             |                                                                                                    |                                                                                                    |                                                                                          |                                                                           |                                     |                     |                |                                       |                    |          |
| roups                                                                                                    | 8               | User Train                                  | ner01 Trainer01                                                                                            | l (trainer01)                                                                                                    | < >                                                                                      | Column G                                                                  | Group Project 1 (Assig              | nment) < >          |                |                                       |                    |          |
|                                                                                                    |                 |                                             |                                                                                                    |                                                                                                    |                                                                                          |                                                                           |                                     |                     |                |                                       |                    |          |
| ools                                                                                                    |                 |                                             |                                                                                                    |                                                                                                    |                                                                                          |                                                                           |                                     |                     |                |                                       |                    |          |
| ools<br>elp                                                                                                    |                 | Current                                     | Grade:                                                                                                    | 90.00 or                                                                                                    | ut of 100                                                                                | points Exe                                                                | empt                                |                     |                |                                       |                    |          |
| ools<br>elp<br>extbooks                                                                                                    |                 | Current                                     | Grade:                                                                                                    | <b>90.00</b> or<br>Grade ba<br>Due: Jul<br>Calculate                                                                | out of 100<br>ased on L<br>25, 2013<br>ed Grade                                          | points Exe<br>ast Graded<br>90.00                                         | empt<br>Attempt                     |                     |                |                                       |                    |          |
| ools<br>elp<br>extbooks<br>OURSE MANA                                                                                                    | GEMENT          | Current                                     | Grade:                                                                                                    | 90.00 or<br>Grade ba<br>Due: Jul<br>Calculate<br>View A                                                             | out of 100<br>ased on L<br>25, 2013<br>red Grade<br>Attempts                             | points Exe<br>ast Graded<br>90.00                                         | empt<br>Attempt                     |                     |                |                                       |                    |          |
| ools<br>elp<br>extbooks<br>OURSE MANA<br>control Panel                                                                                                    | GEMENT          | Current                                     | Grade:                                                                                                    | 90.00 or<br>Grade ba<br>Due: Jul<br>Calculate<br>View A                                                             | out of 100<br>ased on L<br>25, 2013<br>red Grade<br>Attempts                             | points Exe<br>ast Graded<br>90.00                                         | empt<br>Attempt                     |                     |                |                                       |                    |          |
| ools<br>elp<br>extbooks<br>OURSE MANA<br>control Panel<br>control Collection                                                                                                    | GEMENT          | Attempts                                    | Grade:<br>Manual Override                                                                                  | 90.00 or<br>Grade ba<br>Due: Jul<br>Calculate<br>View A                                                             | out of 100<br>ased on L<br>25, 2013<br>ced Grade<br>Attempts<br>ails Gr                  | points Exe<br>Last Graded<br>90.00<br>S<br>ade History                    | empt<br>Attempt                     |                     |                |                                       |                    |          |
| ools<br>elp<br>extbooks<br>OURSE MANA<br>control Panel<br>control Collection<br>course Tools                                                                                                    | GEMENT          | Attempts                                    | Grade:<br>Manual Override                                                                                  | 90.00 or<br>Grade ba<br>Due: Jul<br>Calculate<br>View A                                                             | aut of 100<br>ased on L<br>25, 2013<br>ad Grade<br>Attempts<br>ails Gr                   | points Exe<br>ast Graded<br>90.00                                         | empt<br>Attempt                     |                     |                |                                       |                    |          |
| ools<br>elp<br>extbooks<br>OURSE MANA<br>Control Panel<br>Control Collection<br>Course Tools<br>ivaluation                                                                                                    | GEMENT          | Current                                     | Grade:<br>Manual Override                                                                                  | 90.00 or<br>Grade ba<br>Due: Jul<br>Calculate<br>View A                                                             | ut of 100<br>ased on L<br>25, 2013<br>ted Grade<br>Attempts<br>ails Gr                   | points Exe<br>ast Graded<br>90.00                                         | empt<br>Attempt                     |                     |                | Delete Last Attemp                    | <sup>it</sup> (10) | Go       |
| elp<br>elp<br>extbooks<br>COURSE MANA<br>Control Panel<br>Content Collection<br>Course Tools<br>Evaluation<br>Stade Center                                                                                                    | GEMENT          | Attempts                                    | Grade:<br>Manual Override<br>Date                                                                          | 90.00 or<br>Grade ba<br>Due: Jul<br>Calculate<br>View A                                                             | aut of 100<br>ased on L<br>25, 2013<br>ted Grade<br>Attempts<br>ails Gr                  | points Exe<br>ast Graded<br>90.00                                         | emptAttempt                         |                     |                | Delete Last Attemp                    | it10               | Go       |
| ools<br>elp<br>extbooks<br>OURSE MANA<br>control Panel<br>content Collection<br>rourse Tools<br>valuation<br>rade Center<br>eeds Grading                                                                                                    | GEMENT          | Current C<br>Attempts                       | Grade:<br>Manual Override                                                                                  | 90.00 or<br>Grade be<br>Due: Jul<br>Calculate<br>View A<br>Column Dete                                              | edback                                                                                   | points Exe<br>ast Graded<br>90.00<br>ade History<br>Grading<br>Notes      | Attempt                             |                     |                | Delete Last Attemp                    | <sup>at</sup> 10   | ▼ Go     |
| In the second second se | GEMENT          | Current of Attempts Date Created            | Grade:<br>Manual Override<br>Date<br>Submitted<br>(or Saved)                                               | 90,00 or<br>Grade be<br>Due: Jul<br>Calculate<br>View A<br>Column Dete<br>Value Fee<br>to U                         | aut of 100<br>ased on L<br>25, 2013<br>ed Grade<br>Attempts<br>ails Gr<br>edback<br>User | points Exe<br>ast Graded<br>90.00<br>ade History<br>Grading<br>Notes      | empt Attempt                        |                     |                | Delete Last Attemp                    | ot 10              | v Go     |
| ools<br>elp<br>extbooks<br>OURSEMANA<br>control Panel<br>control Panel<br>control Collection<br>course Tools<br>valuation<br>irade Center<br>eeds Grading<br>ui Grade Center<br>Assignments<br>Tests                                                                                                    | GEMENT          | Attempts Date Created Jul 24, 2013 12:50:36 | Grade:<br>Manual Override<br>Date<br>Submitted<br>(or Saved)<br>Jul 24, 2013<br>12:50:36 PM<br>(Completed) | 90.00 or<br>Grade b<br>Due: Jul<br>Calculat<br>View A<br>Column Deta<br>Value Fee<br>to U<br>90.00 Thi<br>90.00 Thi | edback<br>User<br>his is<br>pod                                                          | points Exe<br>ast Graded<br>90.00<br>s<br>ade History<br>Grading<br>Notes | Attempt Actions Grade Group Attempt | Delete User Attempt | Ignore Attempt | Delete Last Attemp<br>Edit User Grade | et 10              | Go Grade |

10. The Grade Details page is displayed with the new student grade displayed. If at any point you want the student's grade to be reverted to the original Group grade, click **Revert to Group Grade**.

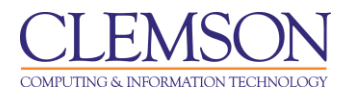

## Reverting an Individual Grade to a Group Grade

To revert an individual grade to a Group Grade:

1. From the **Control Panel**, click the chevron to expand **Grade Center**.

| CLEMS                                                                                                    | <u> N</u>         |                                                                                        |                                                                                                    |                                                                                                    |                                                                           |                                                      |                                                         |                                                                                                  | 1                                                  | Jessie Buckley                                        | •            | -21 |
|----------------------------------------------------------------------------------------------------|-------------------|----------------------------------------------------------------------------------------|----------------------------------------------------------------------------------------------------|----------------------------------------------------------------------------------------------------|---------------------------------------------------------------------------|------------------------------------------------------|---------------------------------------------------------|--------------------------------------------------------------------------------------------------|----------------------------------------------------|-------------------------------------------------------|--------------|-----|
| MyCLEmson                                                                                                    | Courses           | Workgroups                                                                             | Content Collection                                                                                                    | Employees                                                                                             | Students                                                                  | Clemson Resources                                    | Portal Admin                                            |                                                                                                  |                                                    |                                                       |              |     |
| buckle8-nutrition1                                                                                                  | 01 buckle8-nut    | rition101 🔯 Grad                                                                       | e Center                                                                                                    |                                                                                                    |                                                                           |                                                      |                                                         |                                                                                                  |                                                    | Edit Mode is: ON                                      | ?            | Í   |
| buckle8-nutrition<br>(buckle8-nutrition<br>(buckle8-nutrition<br>Home Page<br>Information<br>Content<br>Discussions | 101 *<br>n101) *  | When screen re<br>mode is off, gra<br>keys or the tab k                                | ade Center : Fu<br>ader mode is on the tabl<br>des can be typed directly<br>tey to navigate through th<br>nn Create Calcula | II Grade C<br>e is static, and gr<br>into the cells on t<br>e Grade Center. <u>I</u><br>tted Column 📚 | enter 🕏<br>ades may be er<br>he Grade Cente<br><u>Aore Help</u><br>Manage | ntered on the Grade Deta<br>r page. To enter a grade | ils page, accessed by s<br>: click the cell, type the g | electing the table cell fo<br>rade value, and press t                                            | or the grade. When<br>the Enter key to su<br>Filte | screen reader<br>bmit. Use the arro<br>r Work Offline | ow<br>e 😒    |     |
| Groups<br>Tools<br>Help<br>Textbooks                                                                                | 8<br>8<br>8<br>8  | Grade Informatic                                                                       | Top Email &                                                                                                    | M                                                                                                    |                                                                           |                                                      |                                                         | So Jumns By: Layo                                                                                | ut Position Or<br>Last Save                        | der: Ascending                                        | 9 📎<br>0 AM  |     |
| COURSE MANA                                                                                                    | GEMENT            | <ul> <li>Last Name</li> <li>Trainer01</li> <li>Trainer02</li> <li>Trainer04</li> </ul> | Trainer01<br>Trainer02<br>Trainer04                                                                                         | <br><br>                                                                                              | 0141 V 0101<br>177.5<br>90.00<br>90.00                                    | ai V Final Exam<br>0<br>                             | 90.00 []<br>90.00 []<br>90.00 []<br>90.00               | Assignment 1     Assignment 1     Sec. 10     View Grade Det     Sec. 10                         | eils                                               | <u>1</u>                                              |              |     |
| Content Collection Course Tools Evaluation Grade Center Needs Grading                                               | * *               | Selected Rows: (                                                                       | )<br>Top [Email 😸]                                                                                                    | 4                                                                                                    |                                                                           |                                                      |                                                         | Exempt Grade     Overridden Grou     Group 1 7/24/13     Score:      Group Attempt 0     7/25/13 | up Attempt<br>3 90.00 Group<br>Group 1             | Icon Leg                                              | iend<br>ayed |     |
| Full Grade Center<br>Assignments<br>Tests<br>Users and Groups<br>Customization                                      | <b>⊢_(2)</b><br>× |                                                                                        | /                                                                                                    |                                                                                                    |                                                                           |                                                      |                                                         |                                                                                                  |                                                    |                                                       |              |     |

- 2. Click Full Grade Center.
- 3. Then in the Group Assignment column, click the chevron next to the exclamation point to view the options for the submitted assignment.
- 4. Select View Grade Details.

|                                                                              |                                   |                                                                 |                                      |                                         |             |                        |                     |                | 4                 | Jessie Buckley   | 1 🔻     | <b>*</b> |
|------------------------------------------------------------------------------|-----------------------------------|-----------------------------------------------------------------|--------------------------------------|-----------------------------------------|-------------|------------------------|---------------------|----------------|-------------------|------------------|---------|----------|
| MyCLEmson Courses                                                            | Workgroups                        | Content Colle                                                   | ction Em                             | nployees                                | Students    | Clemson Resources      | Portal Admin        |                |                   |                  |         |          |
| buckle8-nutrition101 buckle8-nutr                                            | rition101 🖾 Gi                    | rade Center > Grade I                                           | Details                              |                                         |             |                        |                     |                |                   | Edit Mode is: ON | ?       | •        |
| buckle8-nutrition101     buckle8-nutrition101)     Home Page                 | G 🌠                               | rade Details                                                    |                                      |                                         |             |                        |                     |                |                   |                  | Jump to | D        |
| Information 🖬 🛛 🕅<br>Content 🖾<br>Discussions 🖓                              | User Trai                         | iner01 Trainer01                                                | (trainer01                           | ) < >                                   | Column G    | roup Project 1 (Assigr | nment) < >          |                |                   |                  |         |          |
| Groups S<br>Tools S<br>Help S                                                | Current                           | Grade:                                                          | 90.00<br>Grade<br>Due: Ju<br>Calcula | out of 100<br>based on L<br>ul 25, 2013 | points Exe  | mpt<br>Attempt         |                     |                |                   |                  |         |          |
| COURSE MANAGEMENT                                                            |                                   |                                                                 | View                                 | Attempts                                |             |                        |                     |                |                   |                  |         | _        |
| * Control Panel                                                              | Attempts                          | Manual Override                                                 | Column De                            | etails Gr                               | ade History |                        |                     |                |                   |                  |         | -1       |
| Content Collection >>>>>>>>>>>>>>>>>>>>>>>>>>>>>>>>>>>>                      | Date                              | Date<br>Submitted                                               | Value Fe                             | edback                                  | Grading     | Actions                |                     |                | Delete Last Atten | npt              | ▼ Go    |          |
| Vede Center >><br>Needs Grading<br>Full Grade Center<br>Assignments<br>Tests | Jul 25,<br>2013<br>10:10:54<br>AM | (or Saved)<br>Jul 25, 2013<br>10:10:54 AM<br>(Needs<br>Grading) | 2                                    | 10361                                   | NUC5        | Grade Group Attempt    | Delete User Attempt | Ignore Attempt | Edit User Grade   | 6                |         | -        |
| © Users and Groups<br>Customization                                          | Jul 24,<br>2013<br>12:50:36       | Jul 24, 2013<br>12:50:36 PM<br>(Completed)                      | 90.00 T<br>g                         | 'his is<br>jood<br>vork.                |             | Grade Group Attempt    | Delete User Attempt | Ignore Attempt | Edit User Grade   | Revert To Group  | Grade   |          |

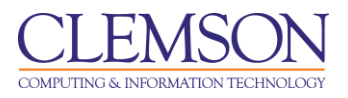

- 5. The Grade Details page is displayed.
- 6. Click **Revert to Group Grade**.
- 7. A pop-up message will be displayed asking if you want to "Revert this Grade Value?" Click OK.
- 8. The Grade Details page will be displayed with the students Current Grade Value reflecting the score that was given to the Group.

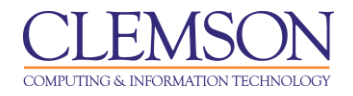

## **Clearing All Attempts for a specific Group Member**

To clear attempts for a specific Group member:

1. From the **Control Panel**, click the chevron to expand **Grade Center**.

| CLEMS N.                                                                                                    |                                                          |                                                                                                    |                                                                                          |                                                                |                                                      |                                                        |                                                         | . 💄                                          | essie Buckley                  | 1 •          | -21 |
|----------------------------------------------------------------------------------------------------|----------------------------------------------------------|----------------------------------------------------------------------------------------------------|------------------------------------------------------------------------------------------|----------------------------------------------------------------|------------------------------------------------------|--------------------------------------------------------|---------------------------------------------------------|----------------------------------------------|--------------------------------|--------------|-----|
| MyCLEmson Courses                                                                                                    | Workgroups                                               | Content Collection                                                                                   | Employees                                                                                | Students                                                       | Clemson Resources                                    | Portal Admin                                           |                                                         |                                              |                                |              |     |
| buckle8-nutrition101 buckle8-nutr                                                                                                    | ition101 🔯 Grad                                          | e Center                                                                                             |                                                                                          |                                                                |                                                      |                                                        |                                                         | Edit                                         | Mode is: ON                    | ?            |     |
| buckle8-nutrition101     buckle8-nutrition101     buckle8-nutrition101     buckle8-nutrition101     buckle8-nutrition101     content     Content | When screen re<br>mode is off, grad<br>keys or the tab k | de Center : Fu<br>ader mode is on the tabl<br>fes can be typed directly<br>ey to navigate through th | II Grade Co<br>le is static, and gra-<br>into the cells on t<br>e Grade Center. <u>I</u> | enter 😕<br>ades may be enter<br>he Grade Center p<br>lore Help | ed on the Grade Details<br>age. To enter a grade: cl | page, accessed by s<br>ick the cell, type the <u>c</u> | electing the table cell for<br>rade value, and press th | r the grade. When so<br>le Enter key to subm | reen reader<br>it. Use the arr | DW           |     |
| Discussions                                                                                                    | Create Colur                                             | nn Create Calcula                                                                                    | ated Column 🛛 🛠                                                                          | Manage ≽                                                       | Reports ≽                                            |                                                        |                                                         | Filter                                       | Work Offlin                    | e 🕹          |     |
| Groups 🛛<br>Tools 🗳 🤇<br>Help 🖾<br>Textbooks 🖾                                                                                                   | Grade Information                                        | Top Email 📎<br>n Bar                                                                                 | M                                                                                        | M                                                              | 77                                                   | M                                                      | So Jumns By: Layou                                      | It Position 😸 Order<br>Last Saved:Ju         | Ascending                      | 9 🚫<br>12 AM |     |
|                                                                                                    | Last Name                                                | First Name                                                                                           | 🖾 Weighted T                                                                             | otal 🖄 🕑 Total                                                 | Final Exam                                           | Group Proje                                            | ct 1 Assignment 1                                       | Final Exam                                   | <u> </u>                       |              |     |
| COURSE MANAGEMENT                                                                                                    | Trainer01                                                | Trainer01                                                                                            |                                                                                          | 87.50                                                          |                                                      | 00.00                                                  | 87.50                                                   | ×                                            |                                |              |     |
| * Control Panel                                                                                                    | Trainer04                                                | Trainer02                                                                                            |                                                                                          | 90.00                                                          |                                                      | 90.00                                                  | > View Grade Deta                                       | ils 🗕 (4)                                    |                                |              |     |
| Content Collection »                                                                                                    | Selected Rows: (                                         | I                                                                                                    | •                                                                                        | 50.00                                                          |                                                      | 00.00                                                  | > Exempt Grade                                          |                                              | •                              |              |     |
| Evaluation ×                                                                                                    | Move To                                                  | Top Email 📎                                                                                          |                                                                                          |                                                                |                                                      |                                                        | > Group Attempt Gr<br>7/24/13                           | roup 1                                       | Icon Leg                       | end          |     |
| Grade Center »                                                                                                    |                                                          |                                                                                                    |                                                                                          |                                                                |                                                      |                                                        | > Group Attempt G                                       | roup 1                                       | it Rows Displ                  | aved         |     |
| Needs Grading<br>Full Grade Center<br>Assignments<br>Tests<br>Users and Groups<br>Customization                                                  |                                                          |                                                                                                    |                                                                                          |                                                                |                                                      |                                                        | 7/25/13 1                                               |                                              |                                |              |     |

- 2. Click Full Grade Center.
- 3. Then in the Group Assignment column, click the chevron next to the exclamation point to view the options for the submitted assignment.
- 4. Select View Grade Details.

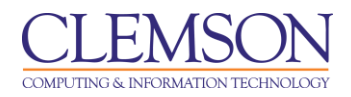

5. The Grade Details page is displayed.

| CLEMS                                                           |                  |                             |                                                  |                                                                                       |                           |                      |                    |                     | 💄 Jessie                                | Buckley | 1 🔻 | ->1 |
|-----------------------------------------------------------------|------------------|-----------------------------|--------------------------------------------------|---------------------------------------------------------------------------------------|---------------------------|----------------------|--------------------|---------------------|-----------------------------------------|---------|-----|-----|
| MyCLEmson                                                       | Courses          | Workgroups                  | Content Collection                               | Employees                                                                             | Students                  | Clemson Re           | sources Portal Adr | nin                 |                                         |         |     |     |
| buckle8-nutrition                                               | 01 buckle8-nutr  | rition101 🔯 Grad            | e Center > Grade Details                         |                                                                                       |                           |                      |                    |                     | Edit Mode i                             | s: ON   | ?   | ľ   |
| + E C<br>* buckle8-nutrition<br>(buckle8-nutrition<br>Home Page | 101 *<br>n101)   | Gra                         | ide Details                                      |                                                                                       |                           |                      |                    |                     |                                         | Jump to | D   |     |
| Information  Content Discussions                                | 8                | User Traine                 | er01 Trainer01 (train                            | er01) < >                                                                             | Column Gr                 | oup Project 1        | l (Assignment) <   | >                   |                                         |         |     |     |
| Groups<br>Tools<br>Help<br>Textbooks                            | 5<br>6<br>8<br>5 | Current G                   | rade: No<br>Gr<br>Du<br>Ca                       | eeds Grading<br>ade based on L<br>le: Jul 25, 2013<br>Iculated Grade<br>/iew Attempts | out of 100 ast Graded Att | points Exemp<br>empt | ot                 |                     |                                         |         |     | =   |
| COURSE MANA<br>* Control Panel<br>Content Collection            | GEMENT           | Attempts                    | Vanual Override Colu                             | mn Details G                                                                          | rade History              |                      |                    | -                   |                                         |         |     |     |
| Course Tools<br>Evaluation                                      | *<br>*           | Date Creat                  | ed Date Submitte<br>(or Saved)                   | d Value                                                                               | Feedback to<br>User       | Grading<br>Notes     | Actions            | 6 Delete            | All Attempts Last Attempt First Attempt | ▼ Go    |     |     |
| Needs Grading<br>Full Grade Center<br>Assignments               |                  | Jul 25, 201<br>10:10:54 Al  | 3 Jul 25, 2013<br>I 10:10:54 AM<br>(Needs Gradin | <b>[]</b><br>g)                                                                       |                           |                      | Grade Group Attemp | Delete User Attempt | Highest Scored Attempt                  | ade     |     |     |
| Tests                                                           |                  | Jul 24, 201:<br>12:50:36 PI | 3 Jul 24, 2013<br>M 12:50:36 PM<br>(Needs Gradin | <b>]</b>                                                                              |                           |                      | Grade Group Attemp | Delete User Attempt | Attempts Between Dates                  | ade     |     |     |
| Customization<br>Packages and Utili                             | ies »            |                             |                                                  |                                                                                       |                           |                      |                    |                     |                                         |         |     |     |

- 6. From the Delete drop down menu, select **All Attempts**.
- 7. Then click Go.

| CLEMS                                                                                 |                             |                                                |                      |                   |                |              |               |                         |                | 💄 Jessie Buckley | 1 🔻 | -21 |
|---------------------------------------------------------------------------------------|-----------------------------|------------------------------------------------|----------------------|-------------------|----------------|--------------|---------------|-------------------------|----------------|------------------|-----|-----|
| <u>UNIVERSITY</u>                                                                     |                             |                                                |                      |                   |                |              |               | _                       |                |                  |     |     |
| MyCLEmson Courses                                                                     | Workgroups C                | Content Collection                             | Employees            | Students          | Clemson Re     | sources      | Portal Admin  |                         |                |                  |     |     |
| buckle8-nutrition101 buckle8-nu                                                       | trition101 😸 Grade Cer      | nter > Grade Details                           |                      |                   |                |              |               |                         |                | Edit Mode is: ON | ?   |     |
| buckle8-nutrition101     buckle8-nutrition101     buckle8-nutrition101)     Home Page | Grade                       | Details                                        |                      |                   |                |              |               |                         |                | Jump t           | 0   |     |
| Information  Content Discussions                                                      | User Trainer01              | l Trainer01 (traine                            | The page Delete this | at https://bb.cle | mson.edu says: | annot he     |               |                         |                |                  | _   |     |
| Groups 🖬<br>Tools 🖬<br>Help 🖬                                                         | Current Grad                | e: Ne<br>Gra<br>Due                            | undone.              | attempt. This ac  | OK             | Cancel       |               |                         |                |                  |     | E   |
| Textbooks                                                                             |                             | Calc                                           | ew Altempts          |                   |                | Cuncer       |               |                         |                |                  |     |     |
| & Control Panel                                                                       | Attempts Man                | ual Override Colum                             | n Details G          | rade History      | (9)            |              |               |                         |                |                  |     |     |
| Content Collection >>                                                                 |                             | Data Submitted                                 |                      | Foodback to       | Grading        |              |               | Delet                   | All Attempts   | ▼ G              | 5   |     |
| Evaluation >>                                                                         | Date Created                | (or Saved)                                     | Value                | User              | Notes          | Actions      |               |                         |                |                  |     |     |
| Needs Grading<br>Full Grade Center                                                    | Jul 25, 2013<br>10:10:54 AM | Jul 25, 2013<br>10:10:54 AM<br>(Needs Grading) | 2                    |                   |                | Grade Gro    | oup Attempt   | Delete User Attempt     | Ignore Attempt | Edit User Grade  | ]   |     |
| Tests                                                                                 | Jul 24, 2013<br>12:50:36 PM | Jul 24, 2013<br>12:50:36 PM<br>(Needs Grading) | 2                    |                   |                | Grade Gro    | oup Attempt   | Delete User Attempt     | Ignore Attempt | Edit User Grade  |     |     |
| Customization >>                                                                      | debook/do/instructor/vie    | wGradeDetails?course                           | id= 84548 18co       | utcomeDefinitio   | 1d= 722970 1&c | ourseMembers | shipId= 26027 | 20 1&focus cell id=cell | 0 6#           |                  |     |     |

- 8. A pop-up message will display to warn you that this action is final and cannot be undone.
- 9. Click OK.

t • b (t

Ho Inf Co Di: Gr To He Te

| LEMS                                                          | N.                   |                 |                       |                                                              |                          |                   |                   |                | 💄 Jessie Buckley 🔻 | -2 |
|---------------------------------------------------------------|----------------------|-----------------|-----------------------|--------------------------------------------------------------|--------------------------|-------------------|-------------------|----------------|--------------------|----|
| MyCLEmson                                                     | Courses              | Workgroups      | Content Collection    | n Employees                                                  | Students                 | Clemson Resou     | rces Portal Admin |                |                    |    |
| ckle8-nutrition1                                              | 101 buckle8-nutr     | ition101 🔀 Grad | e Center > Grade Deta | ils                                                          |                          |                   |                   |                | Edit Mode is: ON 📄 | •  |
| 8                                                             |                      | All Attempts we | re cleared successf   | ılly.                                                        |                          |                   |                   |                | Σ                  | 3  |
| ckle8-nutrition<br>Ickle8-nutrition<br>Ne Page<br>Imation III | 1101 *<br>n101)<br>⊠ | Gra             | ide Details           |                                                              |                          |                   |                   |                |                    |    |
| tent                                                          | 8                    |                 |                       |                                                              |                          |                   |                   |                | Jump to            |    |
| ussions<br>.ps<br>s                                           |                      | User Traine     | er01 Trainer01 (ti    | rainer01) < >                                                | Column G                 | roup Project 1 (A | ssignment) < >    |                |                    |    |
| books                                                         | 8                    | Current G       | rade:                 | - out of 100 points<br>Grade based on L<br>Due: Jul 25, 2013 | Exempt<br>ast Graded Att | tempt             |                   |                |                    |    |
| URSE MANA                                                     | GEMENT               | Attempts        | Manual Override       | Column Details G                                             | irade History            |                   |                   |                |                    |    |
| trol Panel                                                    |                      | Date Creat      | ed Dat                | e Submitted (or Sav                                          | (ho                      | Value             | Feedback to User  | Grading Notes  | Actions            |    |
| rse Tools                                                     |                      |                 | cu Du                 | c submitted for sur                                          | cuj                      | Vuide             | recuback to ober  | ordening notes | Actions            |    |
| uation                                                        |                      |                 |                       |                                                              |                          |                   |                   |                |                    |    |
| e Center<br>s Grading<br>rade Center<br>signments<br>ts       | *                    |                 |                       |                                                              |                          |                   |                   |                | Icon Legend        |    |
| ers and Groups<br>tomization<br>kages and Utiliti             | »<br>ies »           |                 |                       |                                                              |                          |                   |                   |                |                    |    |

- 10. All submissions for the Group will be removed for the selected user. The other Group members scores will remain intact.
- 11. The Grade History for the Group will remain intact as well.

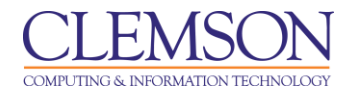

## Clear Attempts for All Users for an Assignment

To clear attempts for all users for an assignment:

1. From the Grade Center, click the chevron for the Group Assignment column.

|                                                                                                    |                    |                                                                                                    |                                                                                                  |                                                                        |                                                                            |                           |                              |                                                                                                    |                                                              | 💄 Jessie Buckley                                                       | •          | ->_ |
|----------------------------------------------------------------------------------------------------|--------------------|----------------------------------------------------------------------------------------------------|--------------------------------------------------------------------------------------------------|------------------------------------------------------------------------|----------------------------------------------------------------------------|---------------------------|------------------------------|----------------------------------------------------------------------------------------------------|--------------------------------------------------------------|------------------------------------------------------------------------|------------|-----|
| MyCLEmson Courses                                                                                                    | Workgroups         | Content Collection                                                                                                    | Employees                                                                                        | Students                                                               | Clemson Resources                                                          | Portal                    | Admin                        |                                                                                                    |                                                              |                                                                        |            |     |
| buckle8-nutrition101 buckle8-nutri<br>buckle8-nutrition101<br>buckle8-nutrition101<br>Home Page<br>Information<br>Content<br>Discussions                                                                                                    | ition101 S Grade   | de Center<br>de Center : Fu<br>ader mode is on the tabl<br>les can be typed directly<br>ey to navigate through th<br>nn Create Calcula | II Grade Co<br>e is static, and gra<br>into the cells on t<br>e Grade Center. }<br>ated Column & | enter<br>ades may be enter<br>he Grade Center<br>lore Help<br>Manage 📚 | red on the Grade Details<br>page. To enter a grade: cl<br><b>Reports 🌫</b> | page, acc<br>ick the cell | essed by se<br>, type the gr | Ouick Column Infl     Orade Attempts     Orade Attempts     Orade Anonymou     Assignment File (     View Grade Histo     Orade Histo     Oradi Column Statistics     Set as External Grade Attempts | ormation<br>Sty<br>Iownload<br>Cleanup<br>Y<br>mation<br>ade | Edt Mede is: ON en screen reader submit. Use the arrouter Work Offline | ~<br>~     |     |
| Groups III Groups IIII Groups III Groups III | Grade Informatio   | Top Email S<br>n Bar<br>First Name                                                                                                    | Weighted T                                                                                       | otal 🗵 🍼 Total                                                         | Final Exam                                                                 | ⊠ <mark>G</mark> r        | 2 a                          | <ul> <li>&gt; Show/Hide to Use</li> <li>&gt; Clear Attempts for</li> <li>&gt; Sort Ascending</li> <li>&gt; Sort Descending</li> <li>&gt; Hide Column</li> </ul>                                      | rs<br>All Users                                              | Drder: Ascending<br>red:July 25, 2013 10:39                            | AM         |     |
| COURSE MANAGEMENT  Control Panel Content Collection                                                                                                    | Trainer01          | Trainer01<br>Trainer02<br>Trainer04                                                                                                    |                                                                                                  | 90.00<br>90.00                                                         |                                                                            | 90<br>× 90                | 0.00 🚺                       |                                                                                                    |                                                              |                                                                        |            |     |
| Course Tools     Evaluation     Grade Center     Needs Grading                                                                                                    | Move To            | Top Email 📎                                                                                                    | ×                                                                                                |                                                                        |                                                                            |                           |                              |                                                                                                    |                                                              | Icon Lege                                                              | end<br>yed |     |
| Full Grade Center<br>Assignments<br>Tests<br>• Users and Groups<br>Customization ><br>https://biclemson.edu/webapps/orade                                                                                                    | book/do/instructor | /enterGradeCenter?cour                                                                                                    | e id= 84548 1&fc                                                                                 | ocus cell id=cell (                                                    | 6#                                                                         |                           |                              |                                                                                                    |                                                              |                                                                        |            |     |

2. Then select **Clear Attempts for All Users**.

|                                                                                                    |                                                             |                                                                                                    |                   |                                                                 |                                                           |                                         |                                                                                                    | 💄 Jessie Buckley                                    | <b>▼</b> - <u>№</u> |
|----------------------------------------------------------------------------------------------------|-------------------------------------------------------------|----------------------------------------------------------------------------------------------------|-------------------|-----------------------------------------------------------------|-----------------------------------------------------------|-----------------------------------------|----------------------------------------------------------------------------------------------------|-----------------------------------------------------|---------------------|
| MyCLEmson Courses                                                                                            | Workgroups                                                  | Content Collection                                                                                                    | Employees         | Students                                                        | Clemson Resources                                         | Portal Admi                             | in                                                                                                    |                                                     |                     |
| buckle8-nutrition101 buckle8-nut                                                                             | trition101 🔯 Grade                                          | e Center                                                                                                    |                   |                                                                 |                                                           |                                         |                                                                                                    | Edit Mode is: ON                                    | ?                   |
| buckle8-nutrition101     k     buckle8-nutrition101     home Page     information     Content     Otheracian | When screen rea<br>mode is off, grac<br>keys or the tab key | de Center : Fu<br>ader mode is on the tabl<br>les can be typed directly<br>ey to navigate through th<br>nn Create Calcula | II Grade Column & | enter 😒<br>ades may be en<br>he Grade Cente<br><u>Jore Help</u> | tered on the Grade Detail:<br>r page. To enter a grade: ( | s page, accesse<br>click the cell, type | d by selecting the table cell for the grade. W<br>the grade value, and press the Enter key to<br>E                                                                                                    | hen screen reader<br>submit. Use the arrov<br>ilter | v                   |
| Groups S<br>Tools S<br>Tethooks S                                                                            | Move To                                                     | Top Email 📎                                                                                                    | _                 | _                                                               |                                                           |                                         | Sort Columns By: Layout Position<br>Last So                                                                                                    | Order: Ascending                                    | M                   |
| COURSE MANAGEMENT                                                                                            | Last Name Last Name Trainer01 Trainer02                     | First Name Trainer01 Trainer02                                                                                            | Weighted T        | otal 🖄 🕙 Tota<br>87.50<br>90.00                                 | al Final Exam                                             | Clear                                   | Attempts for All Users Attempts By Criteria All Attempts Attempts Between D L ast Attempt                                                                                                    | • • • • •                                           | E                   |
| Control Panel     Content Collection     Course Tools     Evaluation     Solary Sectors                      | Trainer04<br>Selected Rows: 0                               | Trainer04                                                                                                    |                   | 90.00                                                           |                                                           | Start<br>Enter                          | Date Edition of Eastwarm of Eastwarm of Ea | t Icon Lege                                         | nd                  |
| Grade Center »<br>Needs Grading<br>Full Grade Center<br>Assignments<br>Tests                                 |                                                             |                                                                                                    |                   |                                                                 |                                                           | Enter                                   | dates as mm/dd/yyyy<br>t the date range for ck<br>Cancel S                                                                                                    | Rows Display                                        | /ed                 |
|                                                                                                    |                                                             |                                                                                                    |                   |                                                                 |                                                           |                                         |                                                                                                    |                                                     |                     |

- 3. The Clear Attempts for All Users pop-up window is displayed.
- 4. Select All Attempts from the Attempts By Criteria drop down menu.
- 5. Then click **Submit**.

|                                                                              |                                                          |                                                                                    |                                                            |                 |                                                              |                                              | 💄 Jessie Buckley                                                                                                    | <b>▼</b> -№ |
|------------------------------------------------------------------------------|----------------------------------------------------------|------------------------------------------------------------------------------------|------------------------------------------------------------|-----------------|--------------------------------------------------------------|----------------------------------------------|----------------------------------------------------------------------------------------------------|-------------|
| MyCLEmson Courses                                                            | Workgroups                                               | Content Collection                                                                 | Employees                                                  | Students        | Clemson Resources                                            | Portal Admin                                 |                                                                                                    |             |
| buckle8-nutrition101 buckle8-nutr                                            | rition101 🔯 Grade                                        | e Center                                                                           |                                                            |                 |                                                              |                                              | Edit Mode is: ON                                                                                                    | ?           |
| buckle8-nutrition101     (buckle8-nutrition101)                              | Gra                                                      | ide Center : Fu                                                                    | ll Grade C                                                 | enter 🛛         |                                                              |                                              |                                                                                                    |             |
| Home Page SI                                                                 | when screen re<br>mode is off, grad<br>keys or the tab k | ader mode is on the tabl<br>des can be typed directly<br>ey to navigate through th | e is static, and gr<br>into the cells on the Grade Center. | the Grade Cente | itered on the Grade Details<br>er page. To enter a grade: cl | page, accessed by<br>lick the cell, type the | y selecting the table cell for the grade. When screen reader<br>e grade value, and press the Enter key to submit. Use the arrow |             |
| Discussions S<br>Groups S                                                    | Create Colum                                             | nn Create Calcula                                                                  | This action                                                | cannot be undo  | ne. Are you sure you want to                                 | ,                                            | Filter Work Offline                                                                                                    |             |
| Tools S<                                                                     | Grade Informatio                                         | Top Email 📎                                                                        | continue.                                                  |                 | OK Cance                                                     | el                                           | Sort Columns By: Layout Position Sort Columns By: Layout Position Last Saved July 25, 2013 10:39 A                              |             |
| COURSE MANAGEMENT                                                            | Last Name Trainer01                                      | First Name Trainer01                                                               |                                                            | 87.50           | -                                                            | Clear Atte                                   | empts for All Users                                                                                                    | E           |
| * Control Panel<br>Content Collection                                        | Trainer02                                                | Trainer02<br>Trainer04                                                             |                                                            | 90.00           | (7) ···                                                      | Atter Start Dat                              | mpts Between Dates                                                                                                    |             |
| <ul> <li>Course Tools</li> <li>Evaluation</li> </ul>                         | Selected Rows: 0                                         | )<br>Top Email 😒                                                                   | •                                                          |                 |                                                              | End Date                                     | e Icon Legend                                                                                                    | 1           |
| Grade Center »<br>Needs Grading<br>Full Grade Center<br>Assignments<br>Tests |                                                          |                                                                                    |                                                            |                 |                                                              | Select the                                   | date range for clearing attempts.                                                                                               | E           |
| Users and Groups     Customization     Packages and Utilities                |                                                          |                                                                                    |                                                            |                 |                                                              |                                              |                                                                                                    | _           |

- 6. A pop-up message will display to warn you that this action is final and cannot be undone.
- 7. Click OK.

| <u>CLEMS#N</u>                                                                                                    |                                        |                                                         |                                                                   |                          |                      |                           |                          | 2                  | Jessie Buckley       | - <b>-</b> 2 |
|----------------------------------------------------------------------------------------------------|----------------------------------------|---------------------------------------------------------|-------------------------------------------------------------------|--------------------------|----------------------|---------------------------|--------------------------|--------------------|----------------------|--------------|
| MyCLEmson Courses                                                                                                    | Workgroups                             | Content Collection                                      | Employees Stu                                                     | dents Clems              | on Resources         | Portal Admin              |                          |                    |                      |              |
| buckle8-nutrition101 buckle8-nutr                                                                                                    | rition101 🔀 Grad                       | e Center                                                |                                                                   |                          |                      |                           |                          | E                  | dit Mode is: ON      | ?            |
|                                                                                                    | Success: attemp                        | ots cleared.                                            |                                                                   |                          |                      |                           |                          |                    |                      |              |
| * buckle8-nutrition101 (buckle8-nutrition101)<br>Home Page Sinformation III Sinformation III S | Gra                                    | ide Center : Ful                                        | II Grade Cente                                                    | r 🗵                      | ne Grade Details no  | ane arressed by sale      | rting the table cell for | the grade. When    | screen reader        |              |
| Content 🛛 Discussions                                                                                                    | mode is off, grad<br>keys or the tab k | des can be typed directly<br>ey to navigate through the | into the cells on the Grades in<br>e Grade Center. <u>More He</u> | de Center page. To<br>Ip | enter a grade: click | k the cell, type the grad | e value, and press th    | ie Enter key to su | bmit. Use the arr    | ow           |
| Groups                                                                                                    | Create Colur                           | nn Create Calcula                                       | ted Column ≽ Ma                                                   | inage ⊗ Rep              | orts 💝               |                           |                          | Filte              | r Work Offlin        | e 🗸          |
| Help                                                                                                    |                                        |                                                         |                                                                   |                          |                      |                           |                          |                    |                      |              |
| Textbooks 🛛                                                                                                    | Move To                                | Top Email 📎                                             |                                                                   |                          |                      | Sor                       | Columns By: Layou        | t Position 😸 Or    | der: 🔺 Ascendin      | g 🏹 📄 🗉      |
|                                                                                                    | Grade Informatio                       | on Bar                                                  |                                                                   |                          |                      |                           |                          | Last Saved         | I:July 25, 2013 10:3 | I9 AM        |
| COURSE MANAGEMENT                                                                                                    | 🔲 Last Name                            | 🖾 First Name                                            | 図 Weighted Total ■                                                |                          | Final Exam           | Group Project 1           | Assignment 1             | 🗵 Final Exam       | *                    |              |
| * Control Panel                                                                                                    | Trainer01                              | Trainer01                                               |                                                                   | 87.50                    |                      |                           | 87.50                    |                    |                      |              |
| Content Collection »                                                                                                    | Trainer02                              | Trainer02                                               |                                                                   |                          |                      |                           | 0                        |                    |                      |              |
| ✓ Course Tools                                                                                                    | Trainer04                              | Trainer04                                               |                                                                   |                          |                      |                           |                          |                    |                      |              |
| Evaluation Strates                                                                                                    | Selected Rows: 0                       | )                                                       | *                                                                 |                          |                      |                           | III                      |                    | •                    | _            |
| Needs Grading                                                                                                    | Move To                                | Top Email 📎                                             |                                                                   |                          |                      |                           |                          |                    | Icon Leg             | lend         |
| Full Grade Center<br>Assignments<br>Tests                                                                                                    |                                        |                                                         |                                                                   |                          |                      |                           |                          | (                  | Edit Rows Displ      | ayed         |
| Users and Groups<br>Customization<br>Packages and Utilities                                                                                                    |                                        |                                                         |                                                                   |                          |                      |                           |                          |                    |                      | -            |

8. The Grade Center will display with all user attempts for the selected assignment removed.